## OPERATION AND INSTALLATION MANUAL

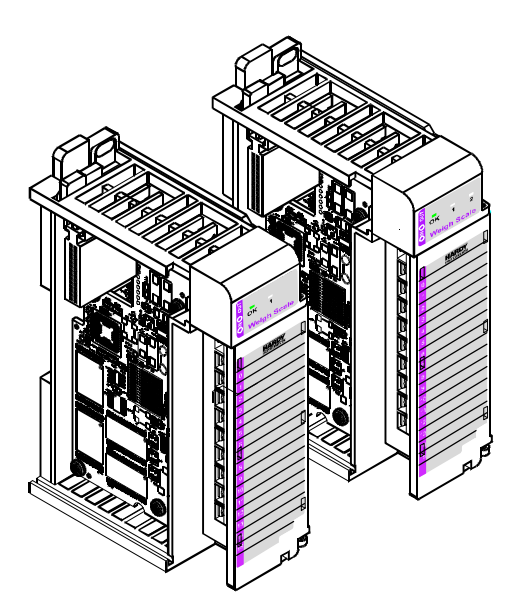

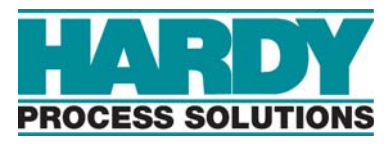

**Corporate Headquarters** 9440 Carroll Park Drive San Diego, CA 92121 Phone: (858) 278-2900 FAX: (858) 278-6700 Web-Site: http://www.hardysolutions.com

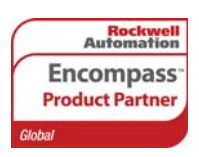

Hardy Process Solutions Document Number: 0596-0282-01 Rev S Copyright 2011-2013 Hardy Process Solutions, All Rights Reserved. Printed in the U.S.A. (941028)

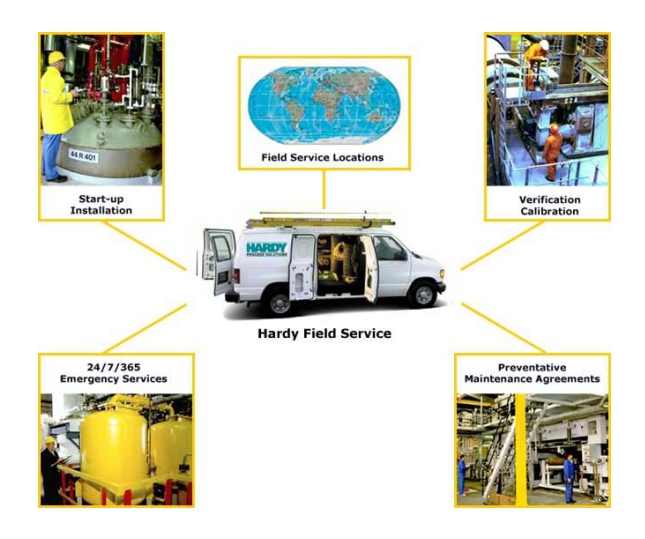

## Local Field Service

Hardy has over 200 field technicians in the U.S., and more positioned throughout the world to assist you in your support needs. We also have factory engineers who will travel to your facility anywhere in the world to help you solve challenging applications. We're ready to support you with:

- Installation and start-up
- Routine maintenance and certification
- Plant audits and performance measurement
- Emergency troubleshooting and repair

To request Emergency Service and Troubleshooting, Start-up, Installation, Calibration, Verification or to discuss a Maintenance Agreement please call **800-821-5831 Option 4** or Emergency Service after hours (Standard Hours 6:00 AM to 5:30 PM Pacific Standard Time) and weekends.

## Outside the U.S

Hardy Process Solutions has built a network of support throughout the globe. For specific field service options available in your area please contact your local sales agent or our U.S. factory at +1 858-292-2710, Option 4

#### Table of Contents

## **Table of Contents**

| HI 1769-WS & HI 1769-2WS                                                                                                    |
|----------------------------------------------------------------------------------------------------|
| WEIGH SCALE MODULE                                                                                                    |
|                                                                                                    |
| TABLE OF ILLUSTRATIONS                                                                                                    |
| OVERVIEW                                                                                                    |
| Description                                                                                                    |
| IT ®                                                                                                    |
| Return to Zero Test - Optional                                                                                                    |
| CHAPTER 2 - SPECIFICATIONS                                                                                                    |
| Maximum Installed Modules                                                                                                    |
| Conversion Rate                                                                                                    |
| Input                                                                                                    |
| Common-Mode Rejection                                                                                                    |
| Bus Current Load-       -       -       -       -       -       -       -       -       -       -       -       -       -       -       -       -       -       -       -       -       -       -       -       -       -       -       -       -       -       -       -       -       -       -       -       -       -       -       -       -       -       -       -       -       -       -       -       -       -       -       -       -       -       -       -       -       -       -       -       -       -       -       -       -       -       -       -       -       -       -       -       -       -       -       -       -       -       -       -       -       -       -       -       -       -       -       -       -       -       -       -       -       -       -       -       -       -       -       -       -       -       -       -       -       -       -       -       -       -       -       -       -       -       -       -       -       - |
| Cable lengths                                                                                                    |

| Load Cell Excitation                                           |
|----------------------------------------------------------------|
| C2 Calibration Output                                          |
| Environmental Requirements                                     |
| Temperature Coefficient                                        |
| Operating Temperature Range                                    |
| Storage Temperature Range                                      |
|                                                                |
|                                                                |
|                                                                |
| Optional Equipment                                             |
| 1756 RTA (Remote Termination Assembly                          |
| RTA Cable Assemblies                                           |
| HI 215IT Series Junction Box                                   |
|                                                                |
| EMI Suppression Core                                           |
| Cable Diameter                                                 |
| Cable Diameter                                                 |
| Supression Frequencies                                         |
| Cable Types                                                    |
| Physical Dimensions                                            |
|                                                                |
| CHAPTER 3 - INSTALLATION                                       |
| A Briel Description of Chapter 3                               |
|                                                                |
| Installing the HI 1769-WS of HI 1769-2WS to an Allen-Bradley   |
|                                                                |
| Installing the HI 1769-WS or HI 1769-2WS onto the CompactLogix |
| and MicroLogix 1500 Bank                                       |
| Installing the Module I/O Connector                            |
| About the Module I/O Connector                                 |
| Installing the HI 1769-WS on a Din Rail                        |
| Load Cell Wiring Diagrams                                      |
| Industry Standard Load Cells                                   |
| Hardy Load Sensor with C2                                      |
| HI 1769 Remote Terminal Assembly (HI 1769-XX-RT) 3-11          |
| RTA Cable Assembly                                             |
| EMI Suppression Core Installation (Prt. #2547-0013) 3-14       |
| Hardy HI 215IT Junction Box                                    |
|                                                                |
| CHAPTER 4 - SETUP                                              |
| A Brief Description of Chapter 4                               |
| Power Check                                                    |
| LEDS                                                           |
| Scale Data LEDs                                                |

## Table of Contents

| OK Module Status LED                                              |
|-------------------------------------------------------------------|
| Setting Up Communications Between the MicroLogix 1500             |
| Processor and the HI 1769-WS & HI 1769-2WS Weigh Scale            |
| Modules                                                           |
| Alternative Setup Procedures                                      |
| Configuring the HI 1769-WS in RSLogix 500 for                     |
| MicroLogix 1500                                                   |
| Configuring the HI 1769-WS in RSLogix 5000 for CompactLogix - 4-7 |
| Parameters for the HI 1769-WS Module                              |
| About Parameters                                                  |
| Configuration Parameters for the HI 1769-WS Module                |
| Commands                                                          |
| About Commands                                                    |
| Command Operation                                                 |
| Possible COMMAND STATUS Values                                    |
| Command Table                                                     |
| Calibration Setup Procedures                                      |
| Setting the Metric Parameter                                      |
| Setting the Motion Tolerance Value                                |
| Setting The Zero Tolerance Value                                  |
| Setting the Auto Zero Tolerance Value                             |
| Setting the Number of Readings Averages                           |
| Setting the Span Weight Value                                     |
| Setting the WAVERSAVER Value                                      |
|                                                                   |
| CHAPTER 5 - CALIBRATION5-1                                        |
| A Brief Description of Chapter 5                                  |
| Pre-Calibration Procedures                                        |
| Electrical Check Procedures                                       |
| Load Cell/Point Input/Output Measurements                         |
| Load Check                                                        |
| C2 Calibration                                                    |
| About C2 Calibration                                              |
| C2 Calibration Using Ladder Logic                                 |
| Hard Calibration                                                  |
| Hard Calibration Ladder Logic Example                             |
|                                                                   |
|                                                                   |
| A Brief Description of Chapter 6-                                 |
| Scale I ED is Elashing Red                                        |
| Mechanical Inspection                                             |
| Load Sharing and Load Sensor Checkout                             |
| Cuidelines for Instabilities on Formarky Operating Systems        |
| Guidennes for instabilities on Formerly Operating Systems         |

| Electrical                                      | - | - | - | - | - | - | - | - | - | - | -6-6 |
|-------------------------------------------------|---|---|---|---|---|---|---|---|---|---|------|
| Mechanical Stability and Configuration Settings | - | - | - | - | - | - | - | - | - | - | -6-7 |

## INDEX

## **Table of Illustrations**

#### HI 1769-WS & HI 1769-2WS1-1

WEIGH SCALE MODULE1-1

TABLE OF CONTENTS1-I

TABLE OF ILLUSTRATIONS1-I

OVERVIEW1-1

**CHAPTER 2 - SPECIFICATIONS2-1** 

#### CHAPTER 3 - INSTALLATION3-1

POSITIONING THE MODULE FOR INSTALLATION3-3 CONNECTOR UNLOCK POSITION3-3 CONNECTOR IN LOCKED POSITION3-4 MODULE CONNECTOR INSTALLED3-6 MODULE CONNECTOR REMOVED FOR EASIER CABLING3-7 RAIL FASTENERS IN RETRACTED POSITION3-8 **RAIL FASTENERS IN THE CLOSED POSITION3-9** INDUSTRY STANDARD LOAD CELLS WIRING DIAGRAM3-10 HARDY LOAD SENSOR/C2 WIRING DIAGRAM3-11 REMOTE TERMINAL ASSEMBLY3-12 **RTA DIN RAIL MOUNT3-12** RTA CABLE ASSEMBLY - HI 1769-WS3-13 RTA CABLE SCHEMATIC - HI 1769-WS3-13 RTA CABLE - HI 1769-2WS3-13 RTA SCHEMATIC HI 1769-2WS3-14 EMI SUPPRESSION CORE3-15 SUPPRESSION CORE OPEN3-15 SUPPRESSION CORE INSTALLED3-16 HARDY HI 215IT JUNCTION BOX WIRING DIAGRAM3-16

#### CHAPTER 4 - SETUP4-1

MODULE LEDS HI 1769-WS SINGLE CHANNEL4-1 MODULE LEDS HI 1769-2WS DUAL CHANNEL4-2 I/O CONFIGURATION DIALOG BOX4-3 READ I/O CONFIGURATION FROM ONLINE PROCESSOR DIALOG BOX4-

4

CONNECTION/CONFIGURATION - 484-5 EXPANDING CONTROLLER4-6

I/O CONFIGURATION DIALOG BOX4-6 I/O CONFIGURATION DIALOG BOX4-7 SELECTING COMPACTBUS LOCAL4-8 SELECT MODULE TYPE/SELECTING 1769 MODULE/GENERIC4-8 MODULE PROPERTIES DIALOG BOX/CONFIGURATION/SIZE/0 WORDS4-9 MODULE PROPERTIES DIALOG BOX/CONFIGURATION/SIZE/48 WORD S4-9 CONTROLLER TAGS/SLOT 14-15

CHAPTER 5 - CALIBRATION5-1 PROPERLY INSTALLED LOAD CELL W/NO BINDING5-2 MILLIVOLTS/WEIGHT SCALE5-4

#### CHAPTER 6 - TROUBLESHOOTING6-1

MECHANICAL INSPECTION6-2 LOAD SHARING AND LOAD SENSOR CHECKOUT6-4 GUIDELINES FOR INSTABILITIES ON FORMERLY OPERATING SYS-TEMS6 -5 GUIDELINES FOR INSTABILITIES ON FORMERLY OPERATING SYSTEMS - ELEC-TRI-CAL6-6 MECHANICAL STABILITY AND CONFIGURATION SETTINGS6-7

INDEX1-1

## **CHAPTER 1 - OVERVIEW**

#### A BRIEF DESCRIPTION OF CHAPTER 1

This manual provides the user and service personnel with a description of the specifications, installation, setup, configuration, operation, communication, maintenance, and troubleshooting procedures for the Hardy HI 1769-WS & HI 1769-2WS Compact and Micro Logix I/O Weigh Scale Modules that mount on the Allen-Bradley<sup>®</sup> CompactLogix<sup>TM</sup> and MicroLogix<sup>™</sup> 1500 platform. The HI 1769-WS & HI 1769-2WS are equipped with WAVERSAVER<sup>®</sup>, C2<sup>®</sup> Calibration, and INTEGRATED TECHNICIAN<sup>®</sup>(IT) diagnostics. The module is configurable via ladder logic. The HI 1769-WS & HI 1769-2WS modules mechanically lock together by means of a tongue-and-grove design and have an integrated communication bus that is connected from module to module by a moveable bus connector. To get the maximum service life from this product, users should operate this module in accordance with recommended practices either implied or expressed in this manual. Before using the Weigh Scale Module, all users and maintenance personnel should read and understand all cautions, warnings, and safety procedures, either referenced or explicitly stated in this manual, to ensure the safe operation of the module. Hardy Process Solutions appreciates your business. Should you not understand any information in this manual or experience any problems with the product, please contact our Customer Support Department at:

Phone: (858) 278-2900 FAX: (858) 278-6700 e-mail: hardysupport@hardysolutions.com Web Address: www.hardysolutions.com

WAVERSAVER<sup>®</sup>, C2<sup>®</sup>, IT<sup>®</sup> are registered trademarks of Hardy Process Solutions Inc. Integrated Technician is a trademark of Hardy Process Solutions Inc. Allen-Bradley<sup>®</sup>, CompactLogix <sup>TM</sup> and MicroLogix<sup>TM</sup> 1500 are trademarks of the Rockwell Corporation.

NOTE:

| NOTE:               | Hardy Process Solutions bases all procedures with the assumption that the user has an adequate understand-<br>ing of Allen-Bradley ControlLogix <sup>®</sup> . In addition the user should understand process control and be able to interpret ladder logic instructions necessary to gener-<br>ate the electronic signals that control your applica-<br>tion(s).                                                                                                    |
|---------------------|----------------------------------------------------------------------------------------------------|
| About Hardy Manuals | <ul> <li>Every Hardy Installation and Operation manual is organized into easily referenced chapters, that are almost always the same:</li> <li>Chapter 1 - Provides an introduction to the instrument and an Overview of the equipment and its capabilities.</li> <li>Chapter 2 - Provides a complete list of Specifications.</li> <li>Chapter 3 - Contains complete instructions needed to install the HI 1769-WS (both standard and optional equipment) and the Remote Termination Assembly (-RTA)</li> <li>Chapter 4 - Provides complete hardware Configuration instructions for setting dip switches and jumpers.</li> <li>Chapter 5 - Provides all Calibration instructions.</li> <li>Chapter 6 - Pertains to the Troubleshooting procedures for repair of the instrument.</li> </ul> |
|                     | Hardy hopes that this manual meets your needs for<br>information and operation. All corrections or sugges-<br>tions for improvements of this manual are welcome<br>and can be sent to the Technical Publications Depart-<br>ment or Customer Support Department at Hardy Pro-<br>cess Solutions Inc.                                                                                                    |
| Description         | The HI 1769-WS & HI 1769-2WS Weigh Scale Mod-<br>ules are self-contained, microprocessor-based Con-<br>trolLogix I/O modules with control inputs and<br>outputs, that is designed to be easily plugged into an<br>Allen-Bradley CompactLogix or MicroLogix 1500<br>programmable controller The HI 1769-WS Weigh<br>Scale Module is a single channel module while the<br>HI 1769-2WS is configured for dual operation which                                                                                                    |

can be used for a wide variety of process weighing applications such as batching, blending, filling/dispensing, check weighing, force measurement, level by weight and weight rate monitoring. The analog to digital converter in the weigh module controller updates one hundred (100) times per second and is capable of 8,388,608 counts of display resolution. This gives the instrument the ability to tolerate large "dead" loads, over sizing of load cells/sensors and still have sufficient resolution to provide accurate weight measurement and control. The module calibration is electronic via C2 electronic calibration. C2 or Hard (Traditional calibration with weights) is also available for those not using Hardy C2 certified load sensors.

Typically, mechanical noise (from machinery in a plant environment) is present in forces larger than the weight forces trying to be detected by the module. The HI 1769-WS & HI 1769-2WS is fitted with WAVERSAVER<sup>®</sup> technology which eliminates the effects of vibratory forces present in all industrial weight control and measurement applications. By eliminating the factor of vibratory forces the module is capable of identifying the actual weight data. WAVERSAVER<sup>®</sup> can be configured to ignore noise with frequencies as low as 0.25 Hz. One of five higher additional cut off frequencies may be selected to provide a faster instrument response time. The default factory configuration is 1.00 Hz vibration frequency immunity.

C2 Second Generation Calibration enables a scale system to be calibrated electronically without using certified test weights which equals the systems load capacity. A C2 weighing system consists of up to eight (8) C2 load sensors, a junction box, interconnect cable and an instrument with C2 capabilities as long as power requirements don't exceed specification. All Hardy C2 certified load sensors contain digital information detailing its unique performance characteristics. The modules read the performance characteristics of each individual load sensor and

#### WAVERSAVER<sup>®</sup>

C2<sup>®</sup> Calibration

detects the quantity of load sensors in the system. All calibrations can be performed via ladder logic.

| IT®                                    | <b>INTEGRATED TECHNICIAN</b> <sup>TM</sup> is a system diagnostics utility. For full functionality the weigh system should include an HI 215IT series junction box. Full <i>IT</i> functionality allows the operator to rapidly troubleshoot a weighing system.                                                                                                    |
|----------------------------------------|----------------------------------------------------------------------------------------------------|
| Digital Volt Meter<br>(DVM) - Optional | Requires the HI 215IT Series Junction Box to monitor<br>both and mV/V readings for the system and per indi-<br>vidual load sensor. Once a problem is detected by the<br>operator the DVM readings help the operator to iso-<br>late the faulty component. Further, the DVM readings<br>can be used to level a system and to make corner<br>adjustments to platform scales. Accuracy is +/- 2% or<br>better of full scale.                                                                                    |
| NOTE:                                  | If you do not have the HI 215IT Junction Box con-<br>nected to the module, the mV/V reading as displayed<br>is the total for all the load cells on the system.                                                                                                    |
| Rate of Change                         | The ROC option measures and displays the rate at<br>which a material enters or is dispensed from the scale<br>over a period of time. ROC data uses a 100-entry reg-<br>ister. New weight values are written to the register at<br>the rate of 1/100th of the time base. The first register<br>is subtracted from the 101st Register, which is one<br>time base older than the first register. The ROC is<br>reported in units per minute. A time base of discrete<br>values is selectable from 1 to 1800 sec |
| Return to Zero<br>Test - Optional      | Requires the HI 215IT Series Junction Box to monitor<br>individual load sensors. This test compares the origi-<br>nal voltage reading (saved at calibration) against the<br>current voltage reading of an empty vessel. The test<br>checks for damaged load sensors due to electrical zero<br>shift or abnormal mechanical forces that cause bind-<br>ing on one or all of the load sensors in the system.                                                                                                   |
| Weighing System<br>Tests - Optional    | Requires the HI 215IT Series Junction Box for full<br>utilization. This test is used to diagnose drifting or<br>unstable weight reading problems. The Weighing Sys-<br>tem Test does the following:                                                                                                    |

- 1. Disconnects the controller and engages an internal reference signal to see if the problem is within the instrument.
- 2. Disconnects the load sensors and engages an internal (in the junction box) reference signal to see if the cable between the instrument and the Junction Box is causing the problem.
- 3. Reads the weight of each load sensor to see if the load sensor might be causing the problem.

The ability to read the weight seen by each individual load sensor allows use of this test to make cornering, leveling and load sharing adjustments to the weighing system.

Auto Zero Tracking indicates zero weight, as long as any "live weight" on the scale is below the set Auto Zero Tolerance, this function is turned on and the scale is not in motion. This capability allows the module to ignore material build-up in the weighing system within a pre-set auto zero tolerance.

#### AUTO ZERO TRACKING

## **CHAPTER 2 - SPECIFICATIONS**

| A Brief Description of<br>Chapter 2                               | Chapter 2 lists the specifications for the HI 1769-WS & HI 1769-2WS Weigh Scale Modules. Specifica-<br>tions are listed for the standard instrument and for<br>optional equipment. The specifications listed are<br>designed to assist in the installation, operation and<br>troubleshooting of the instrument. All service person-<br>nel should be familiar with this section before<br>attempting an installation or repair of this instrument. |
|-------------------------------------------------------------------|----------------------------------------------------------------------------------------------------|
| Specifications for a<br>Standard HI 1769-WS<br>Weigh Scale Module |                                                                                                    |
| Maximum Installed<br>Modules                                      | 8 modules - per power supply in a single bank (Mod-<br>ule(s) must be installed within 4 slots on either side of<br>the power supply)                                                                                                    |
| Channels                                                          | 1 ChannelHI 1769-WS2 ChannelHI 1769-2WS                                                                                                    |
| <b>Conversion Rate</b>                                            | 100 updates per second                                                                                                    |
| Averages                                                          | 1-255 User Selectable in single increments                                                                                                    |
| Resolution                                                        | Internal: 1:8,388,608                                                                                                    |
| Input                                                             | Up to four (4) 350 ohm Full Wheatstone Bridge,<br>Strain Gauge Load Sensors/Cells (5 volt excitation)<br>on one vessel.                                                                                                    |
| Non-Linearity                                                     | 0.0015% of Full Scale                                                                                                    |
| WAVERSAVER®                                                       | User Selectable                                                                                                    |
|                                                                   | <ul> <li>4.00 Hz</li> <li>2.00 Hz</li> <li>1.00 Hz (Default)</li> <li>0.50 Hz</li> <li>0.25 Hz</li> <li>OFF</li> </ul>                                                                                                    |
| Common-Mode<br>Rejection                                          | 120dB from 59 to 61 Hz                                                                                                    |

|          | Common-Mode<br>Voltage Range      | 2.5VDC maximum (with respect to earth ground)                                                                                           |
|----------|-----------------------------------|----------------------------------------------------------------------------------------------------|
|          | Bus Input Voltage                 | 5 VDC                                                                                                    |
|          | Bus Current Load                  | <0.5 Amp at 5 VDC                                                                                                    |
|          | Bus Power Load                    | < 5W at 5 VDC                                                                                                    |
|          | C2 Calibration<br>Input           | Isolation from digital section 1000 VDC minimum.                                                                                        |
|          | Cable lengths                     | 500 feet maximum of C2 authorized cable<br>250 feet maximum of C2 authorized cable (Maximum<br>of 4 load sensors) with IT Junction box. |
|          | Load Cell<br>Excitation           | 5 VDC                                                                                                    |
|          | C2 Calibration<br>Output          | Isolation from digital section 1000 VDC minimum                                                                                         |
| En<br>Re | vironmental<br>quirements         |                                                                                                    |
|          | Temperature<br>Coefficient        | Less than 0.005% of full scale per degree C for Cal-<br>LO and Cal-HI reference points                                                  |
|          | Operating<br>Temperature<br>Range | $0^{\circ}$ C to $60^{\circ}$ C ( $32^{\circ}$ F to $140^{\circ}$ F)                                                                    |
|          | Storage<br>Temperature<br>Range   | $-40^{\circ}$ C to $85^{\circ}$ C ( $-40^{\circ}$ F to $185^{\circ}$ F)                                                                 |
|          | Humidity Range                    | 0-95% (non-condensing)                                                                                                    |
|          | Approvals                         | CE, CSA<br>UL/CUL, CU, Class I, Division 2 Groups A,B,C,D<br>Temperature Code T5                                                        |
|          | Digital Voltmeter                 | Accuracy 10% of full scale<br>Resolution                                                                                                |
|          |                                   | • mV/V 4 digits to the right of the decimal                                                                                             |

## **Chapter 2 - Specifications**

### **Optional Equipment**

| 1756 RTA (Remote<br>Termination<br>Assembly | Hardy Part # -RTA (HI-1769-XX-RTA if ordered sep-<br>arately) Remote Termination supports two (2) sepa-<br>rate HI 1769-WS or HI 1769-2WS weigh scale<br>modules. Unit includes DIN rail mounting for 35mm<br>x 15mm DIN rail. |  |  |  |
|---------------------------------------------|----------------------------------------------------------------------------------------------------|--|--|--|
| RTA Cable<br>Assemblies                     | Hardy Part # -C6 (HI 1769-XX-C6)                                                                                                    |  |  |  |
|                                             | <ul> <li>Cable Length: 6 ft. (1.525 meters) from<br/>the single channel module to the RTA.</li> <li>Hardy Part # - D8 (HI 1769-XX-DC6)</li> </ul>                                                                              |  |  |  |
|                                             | • Cable Length: 6 Ft. (1.525 meters) from 2 single or one dual module to the RTA.                                                                                                    |  |  |  |
| HI 215IT Series<br>Junction Box             | NEMA rated waterproof enclosure which sums from one to four load sensors load sensors.                                                                                                    |  |  |  |
|                                             | • -PS1 NEMA 4 Painted Steel                                                                                                    |  |  |  |

- -SS1 NEMA 4X Stainless Steel
- -FG1 NEMA 4X Fiberglass

### **Default Parameters**

| Parameter    | Default   | Setting   |
|--------------|-----------|-----------|
| ChanActive   | On        | 1         |
| Calib Type   | none      | OXFFFF    |
| Tareweight   | 0.0 lbs   | 0         |
| Metric       | lbs       | 0         |
| WAVERSAVER®  | 1 Hz      | 3         |
| SpanWeight   | 10,000.00 | 10,000.00 |
| CalLowWeight | 0 lbs     | 0         |
| Num Averages | 10        | 10        |
| ROC Timebase | 10 sec    | 10        |

## **Table 2-1: Default Parameters**

| Parameter         | Default  | Setting |
|-------------------|----------|---------|
| ZeroTrackEnable   | False    | 0       |
| ZeroTolerance     | 10.0 lbs | 10.0    |
| AutoZeroTolerance | 10.0 lbs | 10.0    |
| MotionTolerance   | 5.0 lbs  | 5.0     |

## **Table 2-1: Default Parameters**

### **EMI Suppression Core**

| Cable Diameter            | .250 inches Max. (6.4 mm Max)                                                               |
|---------------------------|---------------------------------------------------------------------------------------------|
| Supression<br>Frequencies | Up to 500 MHz                                                                               |
| Cable Types               | <ul><li>Multi-strand</li><li>Single Conductor</li></ul>                                     |
| Physical<br>Dimensions    | Width705 inches (17.9 mm)<br>Height724 inches (18.39 mm)<br>Length - 1.272 inches (32.3 mm) |

## **CHAPTER 3 - INSTALLATION**

| A Brief Description of<br>Chapter 3 | All information contained in Chapter 3 pertains to<br>unpacking, cabling, interconnecting, configuration<br>and installing the Weigh Scale Module. Alternatives<br>to any procedures contained or implied in this chapter<br>are not recommended. It is very important that the<br>user and service personnel be familiar with the proce-<br>dures contained in this chapter, before installing or<br>operating the Weigh Scale module. Hardy Process<br>Solutions appreciates your business. Should you<br>experience any problems installing this equipment,<br>contact Hardy Customer Support for assistance. |                                                                                                    |  |
|-------------------------------------|----------------------------------------------------------------------------------------------------|----------------------------------------------------------------------------------------------------|--|
| Unpacking                           | Step 1.<br>Step 2.                                                                                                    | Before signing the packing slip, inspect<br>the packing for damage of any kind.<br>Report any damage to the carrier company<br>immediately.                                                             |  |
|                                     | Step 3.                                                                                                    | Check to see that everything in the pack-<br>age matches the bill of lading. You should<br>normally have:                                                                                               |  |
|                                     |                                                                                                    | <ul> <li>HI 1769-WS or HI 1769-2WS<br/>Weigh Scale Module</li> <li>Operation &amp; Installation Manual</li> </ul>                                                                                       |  |
|                                     | Step 4.                                                                                                    | Write down the Model and Serial number<br>of the module. Store this information in a<br>convenient location for reference when<br>contacting The Customer Support Depart-<br>ment for parts or service. |  |
| WARNING                             | EXPLOSION HAZARD - DO NOT DISCON-<br>NECT WHILE CIRCUIT IS ALIVE UNLESS<br>AREA IS KNOWN TO BE NON-HAZARDOUS.                                                                                                    |                                                                                                    |  |
| WARNING                             | EXPLOSION HAZARD - SUBSTITUTION OF<br>COMPONENTS MAY IMPAIR SUITABILITY<br>FOR CLASS I, DIVISION 2.                                                                                                    |                                                                                                    |  |
| WARNING                             | RISK OF FIRE OR EXPLOSION. DO NOT<br>OPERATE SWITCH WHILE CIRCUIT IS LIVE.                                                                                                    |                                                                                                    |  |

Installing the HI 1769-WS or HI 1769-2WS to an Allen-Bradley CompactLogix or MicroLogix 1500 Processor

#### WARNING

#### ELECTROSTATIC DISCHARGE MAY DAM-AGE SEMICONDUCTOR COMPONENTS. DO NOT TOUCH THE CONNECTOR PINS AND OBSERVE THE FOLLOWING HANDLING PRECAUTIONS:

- Wear an approved wrist-strap grounding device when handling the module.
- Touch a grounded object or surface to rid yourself of any electrostatic discharged prior to handling the module.
- Handle the module from the bezel in front away from the connector. Never, **NEVER** touch the connector pins.
- Wiring must be in accordance with Class I, Division 2 wiring methods of the National Electrical Code, NFPA 70 and acceptable to the authority having jurisdiction.
- Do not install the module right next to an AC or high voltage DC module.
- Route all the load voltage cables away from high voltage cables.
- Step 1. Make sure that the module is oriented correctly for installation. (See Fig. 3-1)

Installing the HI 1769-WS or HI 1769-2WS onto the CompactLogix and MicroLogix 1500 Bank

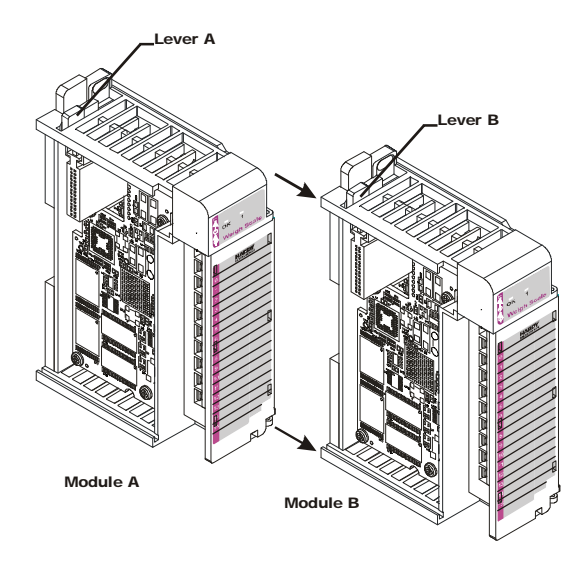

# FIG. 3-1 POSITIONING THE MODULE FOR INSTALLATION

Step 2. Pull Lever B back to the unlock position.

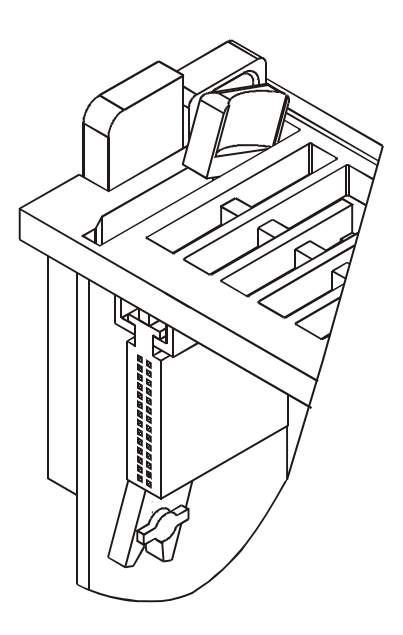

## FIG. 3-2 CONNECTOR UNLOCK POSITION

- Step 3. Gently slide the HI 1769-WS or HI 1769-2WS module onto the other module. In our example we connected two Hardy HI 1769-WS Weigh Modules.
- Step 4. When you have the modules aligned, press Lever B towards Module A to fasten the connector to Module A. (See Fig. 3-3)

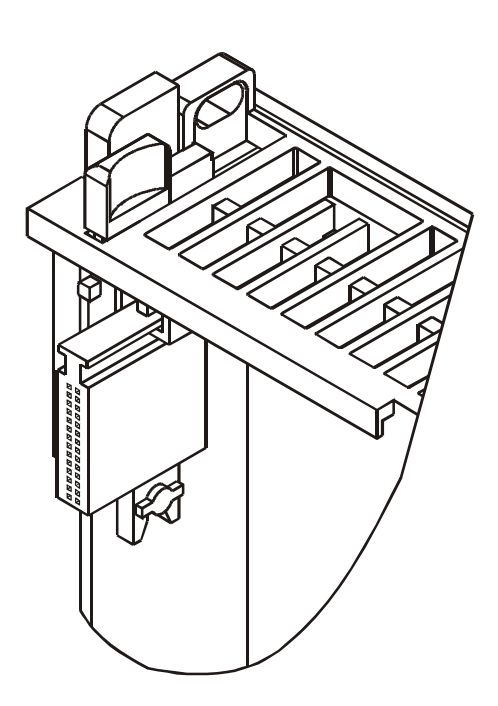

#### FIG. 3-3 CONNECTOR IN LOCKED POSITION

Step 5. The installation is comple.

## Installing the Module I/O Connector

## About the Module I/O Connector

The I/O Connector at the front of the module connects the module to the Remote Terminal Assembly (-RTA), a load sensor, or the HI 215IT Series Junction Box depending on how many load sensors are installed in the weighing system. See below for the pin-out diagram. The pin-out diagram is located on the inside of the module door. (See Fig. 3-4)

| Single Channel |         |  |  |
|----------------|---------|--|--|
| Pin 1          | Shield1 |  |  |
| Pin 3          | C2-1    |  |  |
| Pin 5          | C2+1    |  |  |
| Pin 7          | Exc-1   |  |  |
| Pin 9          | Sen-1   |  |  |
| Pin 11         | Sig-1   |  |  |
| Pin 13         | Sig+1   |  |  |
| Pin 15         | Sen+1   |  |  |
| Pin 17         | Exc+1   |  |  |
|                |         |  |  |

| Dual Channel |         |        |         |  |
|--------------|---------|--------|---------|--|
| Pin 1        | Shield1 | Pin 2  | Shield2 |  |
| Pin 3        | C2-1    | Pin 4  | C2-2    |  |
| Pin 5        | C2+1    | Pin 6  | C2+2    |  |
| Pin 7        | Exc-1   | Pin 8  | Exc-2   |  |
| Pin 9        | Sen-1   | Pin 10 | Sen-2   |  |
| Pin 11       | Sig-1   | Pin 12 | Sig-2   |  |
| Pin 13       | Sig+1   | Pin 14 | Sig+2   |  |
| Pin 15       | Sen+1   | Pin 16 | Sen+2   |  |
| Pin 17       | Exc+1   | Pin 18 | Exc+2   |  |

- Step 1. Open the Module door to gain access to the I/O connector. (See Fig. 3-4)
- Step 2. To make the cable connections easier you can remove the connector from the module. To remove the connector, use a phillips screw driver and remove the two (2) phillips pan head screws that fasten the connector to the module. (See Fig. 3-5)
  Step 3. Gently pull the connector off of the board in the module.

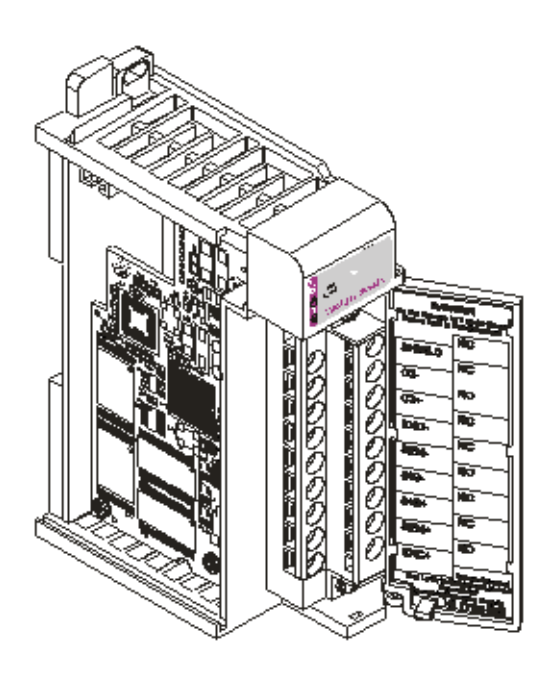

# Step 4. To install the connector reverse steps 2 & 3.

## FIG. 3-4 MODULE CONNECTOR INSTALLED

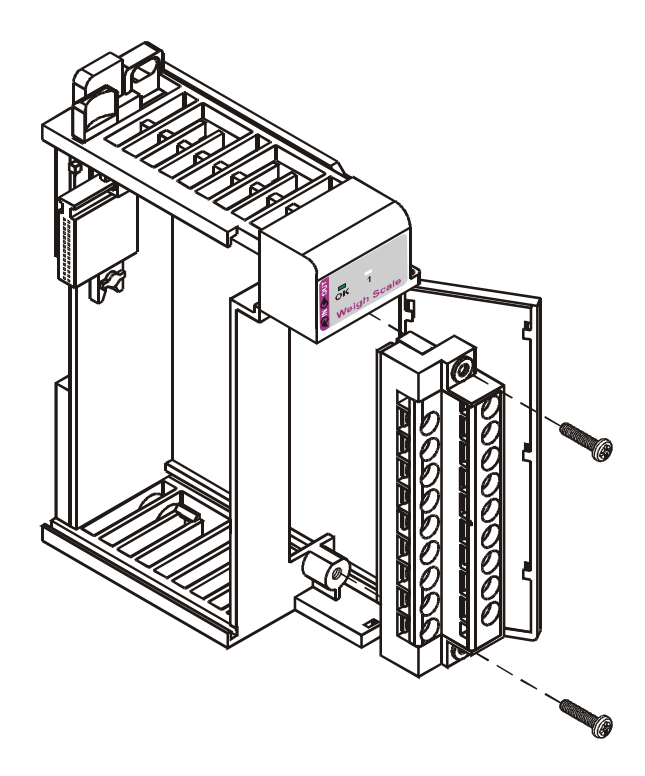

#### FIG. 3-5 MODULE CONNECTOR REMOVED FOR EASIER CABLING

- Step 5. Install the cable so it allows the module door to close.
- Step 6. Check to be sure that the wires are securely connected before operating the module.

Most of the problems with modules are due to loose connections. Be sure to check the I/O connection first in the event you have a problem receiving information from the load cells.

Step 1. Pull the two DIN rail fasteners out until they snap into the open position. (See Fig. 3-6)

NOTE:

#### Installing the HI 1769-WS on a Din Rail

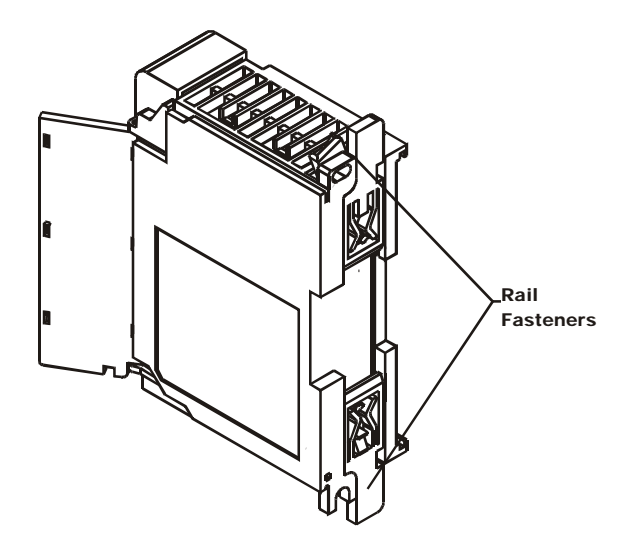

#### FIG. 3-6 RAIL FASTENERS IN RETRACTED POSITION

- Step 2. Place the module on the DIN rail.
- Step 3. While holding the module in place, press the two rail fasteners towards the center of the module until they both snap into place. (See Fig. 3-7)
- Step 4. The module is now securely fastened to the DIN Rail.
- Step 5. To remove the module from the DIN rail reverse steps 2 & 3 above.

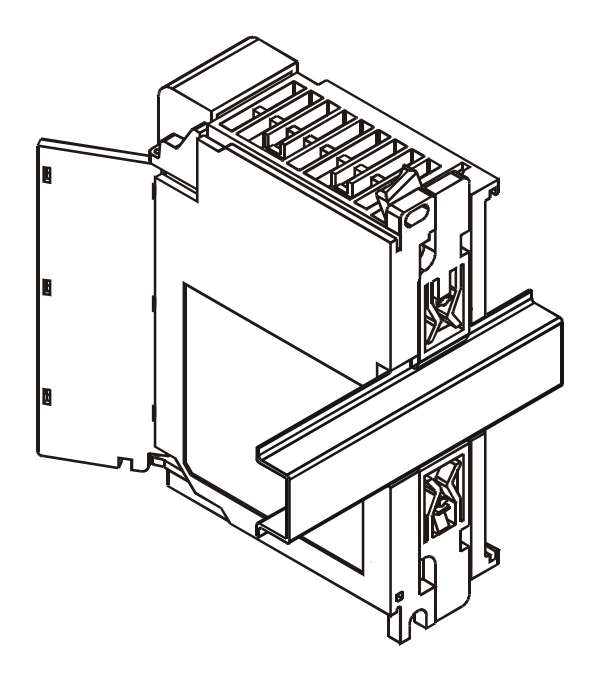

FIG. 3-7 RAIL FASTENERS IN THE CLOSED POSITION

Load Cell Wiring Diagrams

> Industry Standard Load Cells

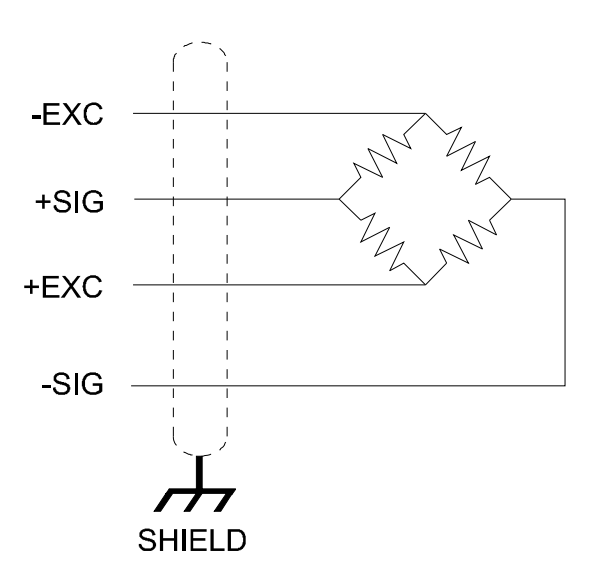

FIG. 3-8 INDUSTRY STANDARD LOAD CELLS WIRING DIAGRAM

Hardy Load Sensor with C2

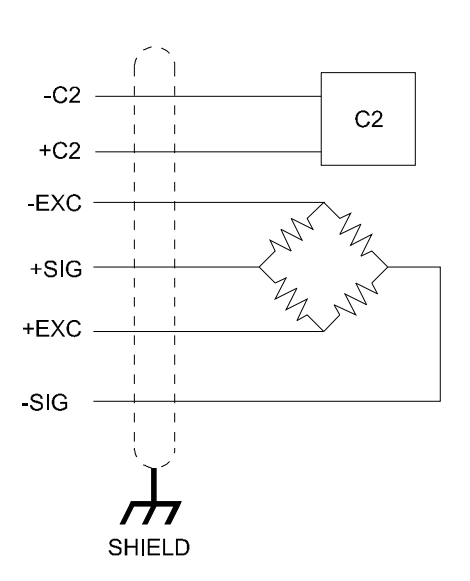

## FIG. 3-9 HARDY LOAD SENSOR/C2 WIRING DIAGRAM

HI 1769 Remote Terminal Assembly (HI 1769-XX-RT) Provides connection points between the cable assembly from the HI 1769-WS module and the individual wires from the junction box(es) or load sensor(s). (See Fig. 3-10) The RTA can be mounted on a DIN Rail. (See Fig. 3-11)

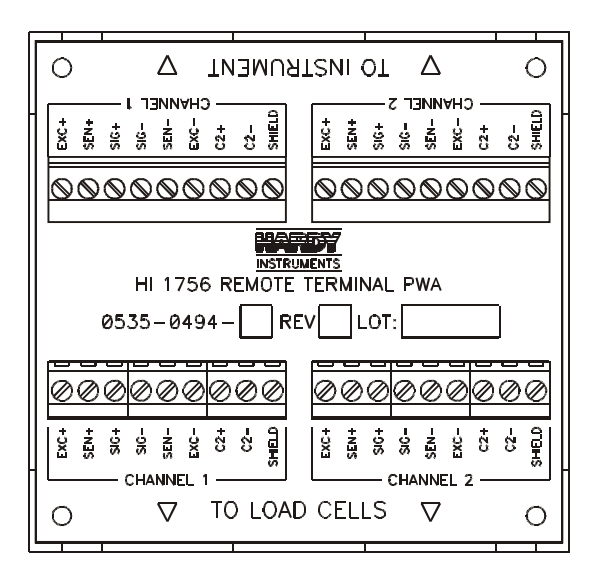

#### FIG. 3-10 REMOTE TERMINAL ASSEMBLY

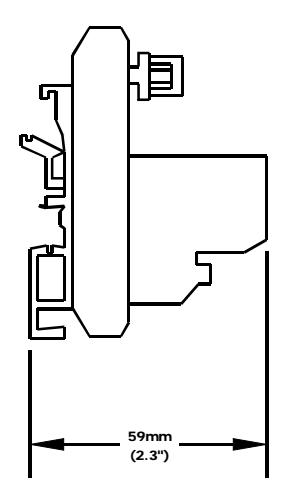

FIG. 3-11 RTA DIN RAIL MOUNT

RTA Cable Assembly

• Six (6) foot cable and schematic that connects to the HI 1769-WS module. (See Figs. 3-12& 3-13)

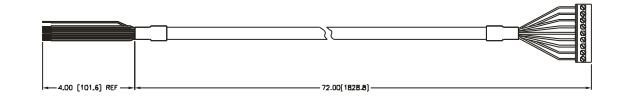

#### FIG. 3-12 RTA CABLE ASSEMBLY - HI 1769-WS

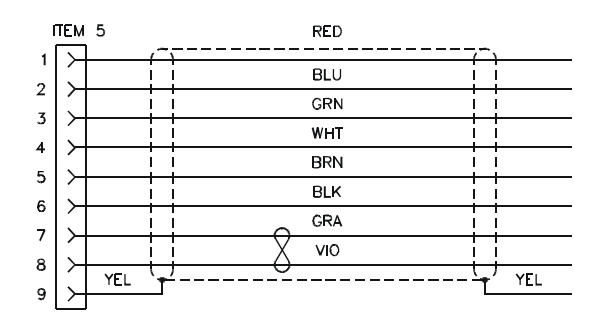

#### FIG. 3-13 RTA CABLE SCHEMATIC - HI 1769-WS

• Six (6) foot cable that connects to the HI 1769-2WS. (See Figs. 3-14 & 3-15)

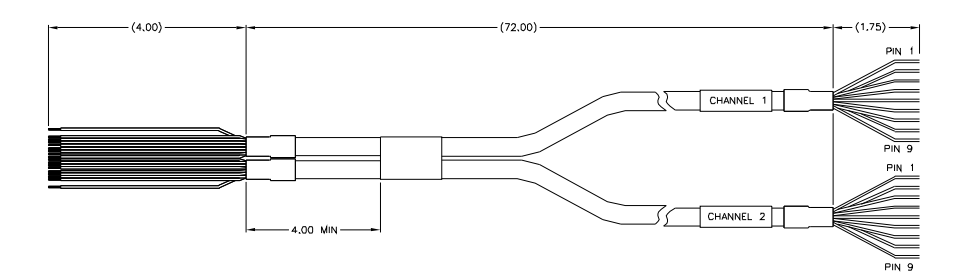

FIG. 3-14 RTA CABLE - HI 1769-2WS

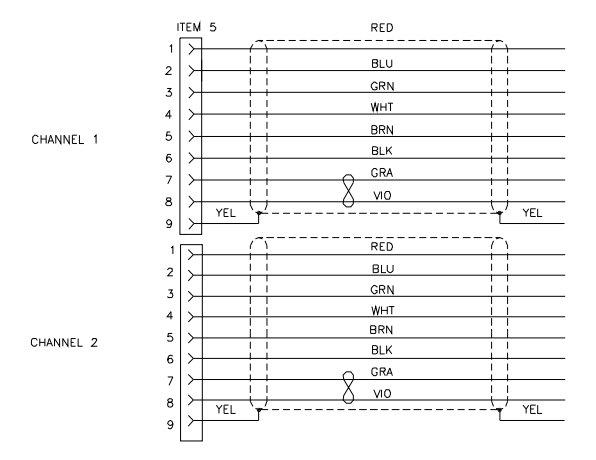

#### FIG. 3-15 RTA SCHEMATIC HI 1769-2WS

#### EMI Suppression Core Installation (Prt. #2547-0013)

NOTE:

For CE requirements you will need to install an EMI suppression core around the multi-strand portion of the RTA cable. (See Fig. 3-12 & 3-14)

Install one suppression core for the single channel model and two (2) suppression cores for the dual channel model.

| Step 1. | There should be enough of the individual<br>strands of wire exposed to install the sup-<br>pression core. If there is not enough room,<br>remove enough of the cable cover until           |
|---------|----------------------------------------------------------------------------------------------------|
|         | you can place the suppression core around                                                                                                    |
|         | all the wire strands.                                                                                                    |
| Step 2. | Place the suppression core as close to the                                                                                                    |
|         | module door as possible and still be able to close the door.                                                                                                    |
| Step 3. | To open the suppression core place a small<br>slotted screwdriver behind the latch and<br>pry the latch away from the body of the<br>core until it clears both catches. (See Fig.<br>3-16) |

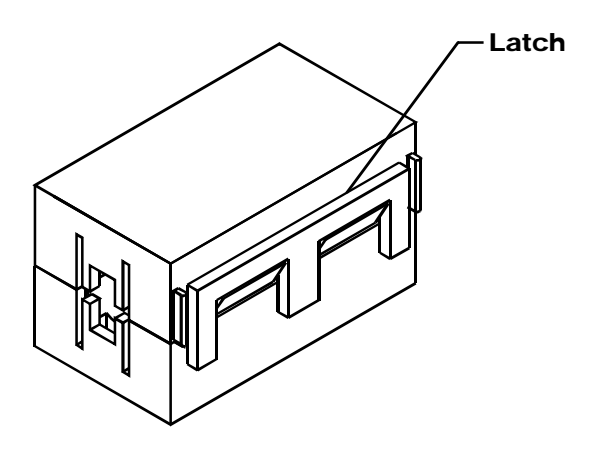

#### FIG. 3-16 EMI SUPPRESSION CORE

Step 4. Open the core until it is wide enough to enclose all the strands of wire. (See Fig. 3-17)

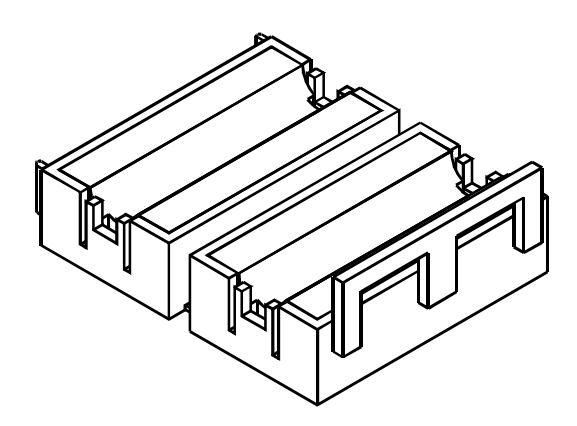

#### FIG. 3-17 SUPPRESSION CORE OPEN

Step 5. Place all the wire strands in the core and gently close the core until it snaps shut. (See Fig. 3-18)

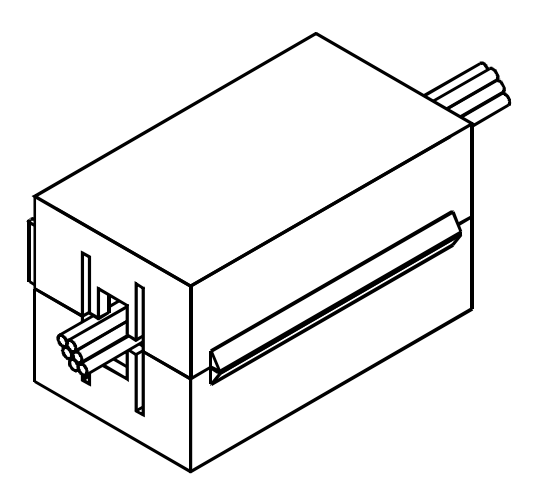

#### FIG. 3-18 SUPPRESSION CORE INSTALLED

Hardy HI 215IT Junction Box

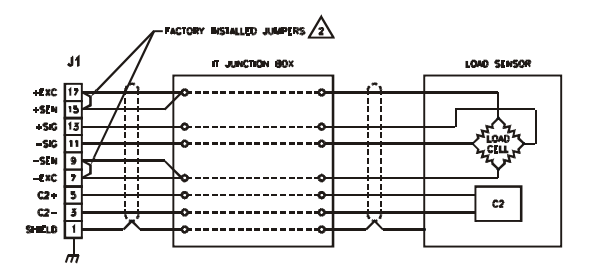

#### FIG. 3-19 HARDY HI 215IT JUNCTION BOX WIRING DIAGRAM

NOTE:

When connecting the Hardy HI 215IT Junction Box you must remove the two factory installed jumpers 17&15 and 7&9 on the module install sense lines except when installing four (4) wire non C2 load cells.

## **CHAPTER 4 - SETUP**

#### A Brief Description of Chapter 4

All information contained in Chapter 4 pertains to firmware and software settings to prepare the module controller for calibration and operation. Alternatives to these procedures either explicit or implied, contained in this section are not recommended. It is very important that the user and service personnel be familiar with the procedures contained in this chapter, before going through the setup procedures. The Setup procedures require Allen-Bradley's RS Logix 5000 (CompactLogix) or RS Logix 500 (MicroLogix 1500) Allen-Bradley RSLinx<sup>TM</sup> or RSLinx<sup>TM</sup> Lite.

- Step 1. Check to see that there is power to the PLC and the module.
- Step 2. If there is power to the module, the LEDS should be lit. (See Fig. 4-1 and 4-2)
- Step 3. To make any settings the LED's should be lit for normal operation:

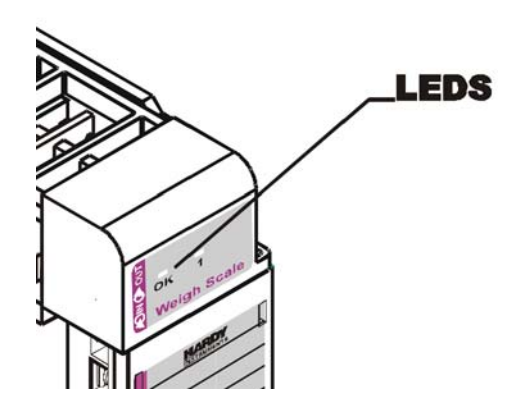

FIG. 4-1 MODULE LEDS HI 1769-WS SINGLE CHANNEL

**Power Check** 

|                         |                                                                                         | LEDS                                                                                                    |  |
|-------------------------|-----------------------------------------------------------------------------------------|----------------------------------------------------------------------------------------------------|--|
|                         | FIG. 4-2 MODULE LEDS HI 1769-2WS DUAL<br>CHANNEL                                        |                                                                                                    |  |
| LEDS                    | The module has a Sca<br>ated with it. The LED<br>may be steady, Fast F<br>ing (1 Hertz) | ale LED and an OK LED associ-<br>s may be green, red or off. They<br>lashing (5 Hertz) of Slow Flash-          |  |
| Scale Data<br>LEDs      | Steady Green<br>Slow Flashing Green<br>Steady Red                                       | Running (Normal)<br>Error No Calibration<br>Error ERRORADFAILURE -<br>(hardware induced) status bit is<br>set. |  |
|                         | Flashing Red<br>LED is Off                                                              | Read AD Convert Error.<br>Channel is not Enabled                                                               |  |
| OK Module<br>Status LED | Fast Flashing Green                                                                     | Module communicating with PLC. (Normal)                                                                        |  |
|                         | Slow Flashing Red                                                                       | Module is not Communicating<br>with the PLC (Not Normal)<br>Error, configuration/error in<br>PLC addressing    |  |
| NOTE:                   | Slow Flashing Red ap                                                                    | ppears briefly when powering up.                                                                               |  |
| NOTE:                   | *Contact Hardy Customer Support for assistance.                                         |                                                                                                    |  |
Setting Up Communications Between the MicroLogix 1500 Processor and the HI 1769-WS & HI 1769-2WS Weigh Scale Modules

NOTE:

On the side of the module you will see a label that reads either Firmware REV A or Firmware REV B,C,D etc. Both setup procedures are the same except for the Connection Parameters/Extra Data Length. For REV A the setting is 0. For all other REVs the setting is 48.

To set up communication between the MicroLogix 1500 Processor and the Weigh Scale Module you will need to do the following in RSLogix 500:

- Step 1. We assume you have a project open or have created a new project. For instructions please see your RS LOGIX 500 manual. The setup instructions begin from this point.
- Step 2. From the I/O Configuration dialog box, under "#" column heading click on #1 or the next open slot number available. (See Fig. 4-3)

|                            |                 | Current Cards Av | vailable                           |      |
|----------------------------|-----------------|------------------|------------------------------------|------|
|                            |                 |                  | Filter  All IO                     |      |
|                            |                 | Part #           | Description                        | 1    |
|                            | Read IO Copfig. | 1769-HSC         | High Speed Counter                 | -    |
|                            |                 | 1769-(A8)        | 8-Input Isolated 120 VAC           |      |
| Desire Country             |                 | 1769-JA16        | 16-Input 79/132 VAC                |      |
| Eowers upply               |                 | 1769-JF4         | Analog 4 Channel Input Module      |      |
|                            |                 | 17694F440F2      | Analog 4 Chan Inp/2 Chan Out       |      |
| Part  Description          | A               | 1769-IM12        | 12-Input 159/265 VAC               |      |
| Bul 1764 Micrologis 1500 L | RP Series C     | 17694016         | 16-Input 10/30 VDC                 |      |
|                            |                 | 17694Q6×0W4      | 6-Input 24 VDC, 4-Output (RLY)     |      |
|                            |                 | 1769-IQ16F       | 16-Input High Speed 24 VDC         |      |
|                            |                 | 1769/032         | 32-Input High Density 24 VDC       |      |
|                            |                 | 1769-IR6         | 6 Channel BTD Module               |      |
|                            |                 | 1769-IT6         | 6 Channel Thermocouple Module      |      |
|                            |                 | 1769-0A8         | 8-Output 120/240 VAC               |      |
|                            |                 | 1769-0A16        | 16-Output 120/240 VAC              |      |
|                            |                 | 1769-088         | 8-Output High Current 24 VDC       |      |
|                            | _               | 1769-0816        | 16-Output 24 VDC Source            |      |
| 0                          |                 | 1769-0816P       | 16-Dutput 24 VDC Source w/ Protect | tice |
| 1                          |                 | 1769-0832        | 32-Output High Density 24 VDC      |      |
| 2                          | -1              | 1769-0F2         | Analog 2 Channel Output Module     |      |
|                            |                 | 1769-0V16        | 16-Output 24 VDC Sink              |      |
| And a Country Under        | Hide All Cards  | 1769-0-49        | B-Direct Balan                     | - 5  |

FIG. 4-3 I/O CONFIGURATION DIALOG BOX

- Step 3. Click on the "Read IO Config" button. (See Fig. 4-4) The "Read IO Configuration from Online Processor" dialog box appears. (See Fig. 4-5)
- Step 4. RSLogix 500 automatically reads the I/O information and enters them into the configuration text fields. (See Fig. 4-4)

| Read IO Configration from Or                          | nline Processor |                                        | ×   |
|-------------------------------------------------------|-----------------|----------------------------------------|-----|
| Driver       AB_DF1-1     Iocal       Last Configured | Route           | Processor Node:<br>1 Decimal<br>Octal) | (=1 |
| AB_DF1-1 Node 1d                                      | local           | •                                      |     |
| Reply Timeout:                                        | Who Active.     |                                        |     |
| Cancel                                                | Read IO Config. | Help                                   |     |

#### FIG. 4-4 READ I/O CONFIGURATION FROM ONLINE PROCESSOR DIALOG BOX

- Step 5. The HI 1769-WS I/O is configured and ready to communicate with the MicroLogix 1500 Processor.
- Step 6. For Firmware REV B you need to double click on the module which opens the Connection Parameters dialog box. Change the Extra Data Length from a 0 to 48. (See Fig. 4-5)

| Module #1: OTHER - I/O Module - ID Code = 5 | ×  |
|---------------------------------------------|----|
| Expansion General Configuration             |    |
|                                             |    |
|                                             |    |
| Vendor ID: 258                              |    |
| Product Type : 100                          |    |
| Product Code : 5                            |    |
| Series/Major Rev/MinorRev : B               |    |
|                                             |    |
| Input Words : 32                            |    |
| Output Words : 32                           |    |
|                                             |    |
| Extra Data Length : 48                      |    |
|                                             |    |
| Ignore Configuration Error: )               |    |
|                                             |    |
| OK Cancel <sub>N</sub> Apply He             | lp |
|                                             |    |

FIG. 4-5 CONNECTION/CONFIGURATION - 48

# Alternative Setup Procedures

Configuring the HI 1769-WS in RSLogix 500 for MicroLogix 1500

To set up communication between the MicroLogix 1500 Processor and the Weigh Scale Module you will need to do the following in RSLogix 500:

| Step 1. | Under Project, click on the + next to con-  |
|---------|---------------------------------------------|
|         | troller. (See Fig. 4-6)                     |
| Step 2. | Click on I/O Configuration. The I/O Con-    |
|         | figuration dialog box appears. (See Fig. 4- |
|         | 7)                                          |

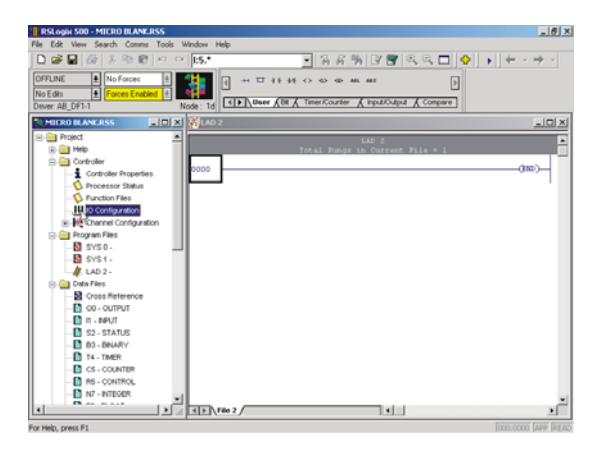

FIG. 4-6 EXPANDING CONTROLLER

|                                                                                                    |                | Current Cards /                                                                                                    | Filter All ID                                                                                                    |      |
|----------------------------------------------------------------------------------------------------|----------------|----------------------------------------------------------------------------------------------------|----------------------------------------------------------------------------------------------------|------|
| PowerSupply           III Part III Description           0 8/1754 Microlog           2           3           4           5           7           9           10           11           12 | Read 10 Coptig | Pat #<br>755916<br>75916<br>759018<br>75908<br>75908<br>75908<br>75908<br>75908<br>75908<br>75907<br>75907<br>75907<br>75907<br>75907<br>75907<br>75907<br>75907<br>75907<br>759590<br>759590<br>759590 | Description<br>Construct To Module<br>C Durrent Themoscouple Module<br>C Durby L Tay 2024 WAC<br>E Output 130/240 WAC<br>15 Output 130/240 WAC<br>16 Output 130/240 WAC<br>16 Output 130/25 Outerent 24 WDC<br>16 Output 130/25 Outerent 24 WDC<br>16 Output 140/DC Source which Post<br>16 Output 140/DC Source which Post<br>16 Output 140/DC Sour | tion |

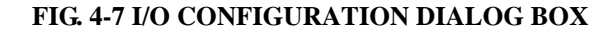

- Step 3. From the I/O Configuration dialog box, under the "#" column heading, click on #1 or the next open slot number available. (See Fig. 4-8)
- Step 4. In the Current Cards Available, double click on "Other - Requires I/O Type Card ID" under the Description column heading.
- Step 5. Enter the following in the appropriate text fields:

On some PLC platforms it may be necessary to enter the Vendor ID, the Product Type, the Product Code, Input/Output Words and Extra Data Length. See below:

- HARDY\_VENDOR\_ID 0x102 (258 decimal)
- HARDY\_PRODUCT\_TYPE 0x54 (100 decimal)
- HARDY\_PRODUCT-CODE 5
- Input Words 32
- Output Words 32
- Extra Data Length 0 for Firmware REV A or 48 for later Firmware REVs.

Step 6. Click on the "Apply." button.Step 7. "OTHER" appears under the Part # column heading. (See Fig. 4-8)

| # Part #                                       | Description                                              |  |
|------------------------------------------------|----------------------------------------------------------|--|
| 0 Bul.1764<br>1 OTHER<br>2<br>3<br>4<br>5<br>6 | Micrologix 1500 LRP Series C<br>I/O Module - ID Code = 5 |  |

#### FIG. 4-8 I/O CONFIGURATION DIALOG BOX

Step 8. The HI 1769-WS I/O is configured and ready to communicate with the MicroLogix 1500 Processor.

To set up communication between the CompactLogix Processor and the Weigh Scale Module you will need to do the following in RSLogix 5000:

Step 1. Click on the + next to I/O Configuration. (See Fig. 4-9).

Configuring the HI 1769-WS in RSLogix 5000 for CompactLogix

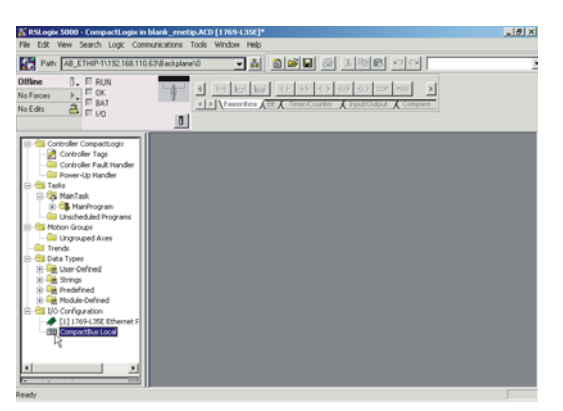

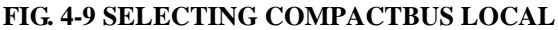

- Step 2. Right click on "CompactBus Local". A dialog box appears.
- Step 3. Click on "New Module". The "Select Module Type" dialog box appears. (See Fig. 4-10)

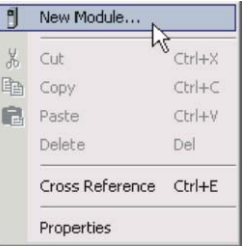

| elect Module Type         |                                                                                                    |
|---------------------------|----------------------------------------------------------------------------------------------------|
| Type: 1769-MODULE         | E Contraction of the second second second second second second second second second second second second second |
| Туре                      | Description                                                                                                    |
| 1769-HSC                  | High Speed Counter                                                                                              |
| 1769-IA16                 | 16 Point 120V AC Input                                                                                          |
| 1769-IA8I                 | 8 Point Isolated 120V AC Input                                                                                  |
| 1769-IF4                  | 4 Channel Current/Voltage Analog Input                                                                          |
| 1769-IF4X0F2              | 4 Channel Input/2 Channel Output Low Resolution Analog                                                          |
| 1769-IM12                 | 12 Point 240V AC Input                                                                                          |
| 1769-IQ16                 | 16 Point 24V DC Input, Sink/Source                                                                              |
| 1769-IQ16F                | 16 Point 24V DC High Speed Input                                                                                |
| 1769-1032                 | 32 Point High Density 24V DC Input                                                                              |
| 1769-IQ6X0W4              | 6 Point 24V DC Sink/Source Input, 4 Point AC/DC Relay Output                                                    |
| 1769-IR6                  | 6 Channel RTD/Direct Resistance Analog Input                                                                    |
| 1769-IT6                  | 6 Channel Thermocouple/mV Analog Input                                                                          |
| 1769-MODULE               | Generic 1769 Module                                                                                             |
| 1769-0A16 <sup>I</sup> VS | 16 Point 100V-240V AC Output                                                                                    |
| Show                      |                                                                                                    |
| Vendor: All               | Conternation Other Specialty I/O Select All                                                                     |
| 🔽 Analog 🔽 Dig            | aital 🔽 Communication 🔽 Motion 🔽 Controller 🛛 Clear All                                                         |
|                           | OK Cancel Help                                                                                                  |

FIG. 4-10 SELECT MODULE TYPE/ SELECTING 1769 MODULE/GENERIC

- Step 4. From the Select Module Type dialog box, scroll down the list until you find the 1769 Module - Generic Module.
- Step 5. Double click on the 1769 Generic Module.
- Step 6. Click on the OK button. The Module Properties dialog box appears. (See Figs. 4-11 & 12)

| Module Pr                           | roperties - Local:1 (1769-MODULE 1.1)                                   | ×                      |
|-------------------------------------|-------------------------------------------------------------------------|------------------------|
| Type:<br>Parent:                    | 1769-MODULE Generic 1769 Module<br>Local Connection Parameter<br>Access | s                      |
| Na <u>m</u> e:                      | instance<br>inveighScale                                                | Size:<br>32 • (16-bit) |
| Description                         | n: <u>Ou</u> tput: 100<br>Configuration: 102                            | 32 ÷ (16-bit)          |
| Comm <u>F</u> orm<br>Sl <u>o</u> t: | mat Data - INT Y                                                        |                        |
| Status: Offine                      | ne OK Cancel A                                                          | andy Help              |

# FIG. 4-11 MODULE PROPERTIES DIALOG BOX/CONFIGURATION/SIZE/0 WORDS

| Module Prope                                     | rties - Local:1 (1769-MODULE 1.1) |                 |                                   |       |            | X |
|--------------------------------------------------|-----------------------------------|-----------------|-----------------------------------|-------|------------|---|
| Type:                                            | 1769-MODULE Generic 1769 Module   |                 |                                   |       |            |   |
| Parent:                                          | Local                             | - Connection Pa | rameters<br>Assembly<br>Instance: | Size: |            |   |
| Name:                                            | HARDY_1769WS                      | Input:          | 101                               | 32    | 16-bit)    |   |
| Description:                                     | A                                 | Output:         | 100                               | 32    | - (16-bit) |   |
|                                                  | <b>*</b>                          | Configuration:  | 102                               | 48    | (16-bit)   |   |
| Comm Format:                                     | Data · INT                        |                 |                                   |       |            |   |
| Slot:                                            | 1 .                               | N               |                                   |       |            |   |
|                                                  |                                   | 43              |                                   |       |            |   |
| Cancel <back next=""> Finish&gt;&gt; Help</back> |                                   |                 |                                   |       |            |   |

# FIG. 4-12 MODULE PROPERTIES DIALOG BOX/CONFIGURATION/SIZE/48 WORDS

Step 7. Click in the Name Text box. Enter a descriptive name for the module. We used "Hardy\_1769WS" for example.

|                                         | Step 8.                   | Click in the Description Text Box. Type in a description of the module                                                                  |
|-----------------------------------------|---------------------------|----------------------------------------------------------------------------------------------------|
|                                         | Step 9.                   | Click on the down arrow to the right of<br>Comm Format to open the pull down list                                                       |
|                                         | Step 10.                  | Click on Data-INT to select the Comm<br>Format.                                                                                         |
|                                         | Step 11.                  | Use the up or down arrows to the right of<br>Slot, to select the slot number for the<br>installed HI 1769-WS or HI 1769-2WS             |
|                                         | Step 12.                  | Under Connection Parameters/Input use<br>the up or down arrows to select 32 words                                                       |
|                                         | Step 13.                  | Under Connection Parameters/Output use<br>the up or down arrows to select 32 words                                                      |
|                                         | Step 14.                  | Under Connection Parameters/Configura-<br>tion use the up or down arrows to select:                                                     |
|                                         |                           | For Firmware REV A = 0 words                                                                                                    |
|                                         |                           | <ul> <li>For other Firmware REVs - 48 words.</li> </ul>                                                                                 |
|                                         | Step 15.                  | Click on the "Finish" button.                                                                                                    |
| Parameters for the<br>HI 1769-WS Module |                           |                                                                                                    |
| About Parameters                        | The data t                | types that can appear in the I/O files are:                                                                                             |
|                                         |                           | • 16 bit integer                                                                                                    |
|                                         |                           | <ul> <li>32 bit integer</li> <li>32 bit IEEE float.</li> </ul>                                                                          |
| NOTE:                                   | In the 32<br>first, follo | bit types, the least significant word comes<br>wed by the most significant word.                                                        |
|                                         | Weight va<br>or as 32 b   | alues are displayed as either 32 bit integers,<br>it float depending on the value of the "Met-<br>meter (See Parameter Table 4-1 below) |
|                                         | Each char                 | nel has a CHANNEL STATUS WORD,                                                                                                    |

with bits set to indicate the state of that channel. The bit values are:

- #define ERRORADCONVERT 0x0001
- #define ERRORADFAILURE 0x0002
- #define STATUSINMOTION 0x0040
- #define ERRORNOCAL 0x0080
- #define ERROREEPROMWRITE 0x0100 // an error occurred when writing to nonvolatile memory
- #define NVRDEFAULTED 0x0200 // set if SETDEFAULTPARAMS command was given
- #define STATUSCHANENABLED 0x8000 // set if channel is enabled

| Name       | Description                                                                                                    | Default                                                   |
|------------|----------------------------------------------------------------------------------------------------|-----------------------------------------------------------|
| ChanActive | 16 bit integer, set to 1 if the<br>channel is active, 0 if not<br>active                                                                                                    | 1                                                         |
| Metric     | <ol> <li>bit integer which<br/>determines the format of<br/>weight values. Metric is the<br/>sum of 3 fields:         <ol> <li>If bit 7 is set (0x80),<br/>weight is displayed in<br/>Kilograms</li> <li>If bit 6 is set (0x40),<br/>weight is displayed as a<br/>floating point</li> <li>If bit 6 is not set, Weight<br/>is displayed as an<br/>integer, with the 3 least<br/>significant bits giving the<br/>number of decimal<br/>places</li> </ol> </li> </ol> | 0 (weight in pounds, integer<br>format, 0 decimal places) |
| WAVERSAVER | 16 bit integer0No WAVERSAVER14 Hertz22 Hertz31 Hertz40.5 Hertz50.25 Hertz                                                                                                    | 3 (1 Hertz)                                               |

**TABLE 4-1: PARAMETERS** 

| Name              | Description                                                                                                    | Default      |
|-------------------|----------------------------------------------------------------------------------------------------|--------------|
| NumAverages       | 16 bit integer, 1-255                                                                                                    | 20           |
| ZeroTrackEnable   | 16 bit integer<br>0 turns auto-zero tracking off<br>1 turns auto-zero tracking on                                                                                                    | 0            |
| AutoZeroTolerance | 32 bit weight value, format<br>determined by value of<br>Metric Parameter                                                                                                    | 10.0 lbs.    |
| ZeroTolerance     | 32 bit weight value, format<br>determined by value of<br>Metric Parameter                                                                                                    | 10.0 lbs.    |
| Motion Tolerance  | 32 bit weight value, format<br>determined by value of<br>Metric Parameter                                                                                                    | 5 lbs        |
| tareweight        | 32 bit weight value, format<br>determined by value of<br>Metric Parameter.                                                                                                    | 0 lbs.       |
| SpanWeight        | 32 bit weight value, format<br>determined by value of<br>Metric Parameter.<br>Span Weight is the test weight<br>used at the high step of a hard<br>calibration                                       | 10,000.0 lbs |
| ROCtimebase       | 16 bit integer, 1-1800 seconds                                                                                                    | 10 secs      |
| CalLowWeight      | 32 bit weight value, format<br>determined by value of<br>Metric Parameter<br>CalLowWeight is the test<br>weight used at the low step of<br>a hard calibration and as Ref<br>Point for C2 Calibration | 0 lbs        |

**TABLE 4-1: PARAMETERS** 

#### Configuration Parameters for the HI 1769-WS Module

The HI 1769-WS & HI 1769-2WS are equipped with Firmware REV B have 48 words of configuration data. The HI 1769-WS Firmware REV B has 48 words of configuration data for CompactLogix and Extended Data on MicroLogix, 24 words per channel. The configuration data is sent from the PLC to the HI 1769-WS module at power-up. The module uses these parameters provided that:

- 1. The parameters are in the correct range. Illegal values will be rejected.
- 2. The "CopyConfig" word (0 for channel 0, 24 for channel 1) is set to 1.
  - INT parameters are 2 byte integers
  - DINT parameters are 4 byte integers
  - REAL parameters are 4 byte IEEE floating point numbers

Parameters labeled "REAL or DINT" will be interpreted as floating point or integer according to the value of the "METRIC" parameter of the channel. If bit 6 (0x40) of METRIC is set the parameter is floating point. If bit 6 is not set, it is a fixed point integer, with 0-7 decimal places as determined the first 3 bits of the METRIC parameter.

| Parameter            | Offset (In<br>Words) | Data Type   |
|----------------------|----------------------|-------------|
| Ch0CopyConfig        | 0                    | INT         |
| Ch0ChanActive        | 1                    | INT         |
| Ch0Metric            | 2                    | INT         |
| Ch0Waversaver        | 3                    | INT         |
| Ch0NumAverages       | 4                    | INT         |
| Ch0ZeroTrackEnable   | 5                    | INT         |
| Ch0AutoZeroTolerance | 6                    | REAL or INT |
| Ch0MotionTolerance   | 8                    | REAL or INT |
| Ch0ZeroTolerance     | 10                   | REAL or INT |
| Ch0SpanWeight        | 12                   | REAL or INT |

# NOTE:

| Parameter            | Offset (In<br>Words) | Data Type   |
|----------------------|----------------------|-------------|
| Ch0CalLowWeight      | 14                   | REAL or INT |
| Ch0ROCtimebase       | 16                   | INT         |
| Ch0CopyCal           | 17                   | INT         |
| Ch0calzerocount      | 18                   | DINT        |
| Ch0CalHighCount      | 20                   | DINT        |
| Ch0Spare2            | 22                   | INT         |
| Ch0Spare3            | 23                   | INT         |
| Ch1CopyConfig        | 24                   | INT         |
| Ch1ChanActive        | 25                   | INT         |
| Ch1Metric            | 26                   | INT         |
| Ch1Waversaver        | 27                   | INT         |
| Ch1NumAverages       | 28                   | INT         |
| Ch1ZeroTrackEnable   | 29                   | INT         |
| Ch1AutoZeroTolerance | 30                   | REAL or INT |
| Ch1MotionTolerance   | 32                   | REAL or INT |
| Ch1ZeroTolerance     | 34                   | REAL or INT |
| Ch1SpanWeight        | 36                   | REAL or INT |
| Ch1CalLowWeight      | 38                   | REAL or INT |
| Ch1ROCtimebase       | 40                   | INT         |
| Ch1CopyCal           | 41                   | INT         |
| Ch1calzerocount      | 42                   | DINT        |
| Ch1CalHighCount      | 44                   | DINT        |
| Ch1Spare2            | 46                   | INT         |
| Ch1Spare3            | 47                   | INT         |

It is important to note in CompactLogix that when you click on Controller Tags you will not get the

parameters in the form above. When you expand the slot you selected for the these parameters they will look like the following:

Local:1:C.Data[0] Local:1:C.Data[1] Local:1:C.Data[2] Local:1:C.Data[3] ...and so on

These correspond directly to the parameters in the table above. (See Fig. 4-13)

| inge Parelaninis 🛛 ine P                                                                                                    | an Al 🔄 Sage (Tan I |      |           |
|----------------------------------------------------------------------------------------------------|---------------------|------|-----------|
| l'attan s                                                                                                    | italaa 🕨 🕨          | No.  | līm _ ∸   |
| +hetering                                                                                                    | P                   |      | KARTER    |
| - FLOOD IG                                                                                                    | Inter               |      | NETED     |
| ± Loot ± Ferreral                                                                                                    | L                   |      |           |
| ▶ Etameters                                                                                                    | -                   | H= 3 | 111       |
| £loottitien]                                                                                                    |                     | Ha   | M         |
|                                                                                                    | 11,000              | Han  |           |
| £love1020468                                                                                                    |                     | Ha   |           |
| teres and the second second se | 11,000              | Han  | <b>FT</b> |
| ¥lové1020462                                                                                                    |                     | Ha   |           |
| Stand Million State                                                                                                    | 11,000              | Han  | <b>FT</b> |
| Allower Sections                                                                                                    | TURNER              | Ha   |           |
| Electrone ()                                                                                                    | 11/100              | Ha   | M         |
| Allower 1920 And 19                                                                                                    |                     | Ha   | <b>1</b>  |
| Electricity and                                                                                                    |                     | Ha   | M         |
|                                                                                                    | LINE OF             | Ha   | <b>FI</b> |
|                                                                                                    | 1.1                 | -    | ۳. č      |

FIG. 4-13 CONTROLLER TAGS/SLOT 1

#### Commands

#### About Commands

The first 16 words are reserved for Channel 0. The second 16 words are reserved for Channel 1. The first word in the 16 words of a channel's output table is called the COMMAND word.

See the COMMAND table for a list of commands. The other words in the output data table may need to be set according to which command is being given. The commands are executed only once, when the COMMAND word changes. The first word in the channel's input table is an echo of the COMMAND word. All commands take some time to process; when you see the echoed value in the input table, the command is complete. The second word in the channel's

# Step 1. To start a command, place the command number into the first word of the output table.

- Step 2. The Input Table contains the response for that command.
- Step 3. If a selected command needs other data with it, the other words in the output table should be filled in first, then the command number. Example:
  - WRITEPARAMO, should have PARAMETERO Data placed into the output table before the command number is written, otherwise the command will fail.

Possible COMMAND STATUS Values

Command

Operation

- #define SUCCESS 0
- #define ERRORADCONVERT 0x0001
- #define ERRORADFAILURE 0x0002
- #define STATUSINMOTION 0x0040
- #define OUTOFTOLERANCE -3
- #define INDEXOUTOFRANGE -4
- #define NOSUCHCMD -5
- #define C2FAILNODEVS -6
- #define C2FAILCAPEQ -7 // failure, capacities not equal
- #define HARDCALFAILCOUNST -8 // failure, not enough ADC counts between high, low

# **Command Table**

| Command                                                                                                    | Required Output Table Values<br>Written by User (PLC) | Input Table Response<br>From Weigh Scale                                                                                                    |
|----------------------------------------------------------------------------------------------------|-------------------------------------------------------|----------------------------------------------------------------------------------------------------|
| NOCMD (no command)<br>0<br>Give this command to read<br>weight from the module.<br>Weight values will then be<br>continuously updated                                                      | O:0 = 0<br>O:1-0:15 (unused)                          | I:0 = 0<br>I:1 = COMMAND STATUS =<br>0<br>I:2 = CHANNEL<br>STATUSWORD<br>I:3 = Firmware Revision<br>I:4 = Gross Weight, LSW<br>I:5 = Gross Weight, MSW<br>I:6 = Net Weight, MSW<br>I:6 = Net Weight, MSW<br>I:7 = Net Weight, MSW<br>I:7 = Net Weight, MSW<br>I:8 = Metric Parameter<br>I:9 = Calibration Type<br>• Hard Calibration = 0<br>• C2 Calibration = 1<br>• No Calibration = 1<br>• No Calibration = 0<br>• C2 Calibration = 1<br>• No Calibration = 0<br>I:10 = ADC Counts, LSW<br>I:11 = ADC Counts, LSW<br>I:12 = ROC (units/min)<br>I:13 = ROC (units/min)<br>I:14 = Serial Number<br>I:15 = ADC Conversion<br>Counter |
| ZEROCMD<br>1<br>Zeroes the scale:<br>May fail if the weight is in<br>motion, or if there is an A/<br>D error, or if the weight to<br>be zeroed out is outside the<br>Zero Tolerance range. | O:0 = 1<br>O:1-O:15 (unused)                          | I:0 = 1<br>I:1 = COMMAND STATUS<br>I:2-I:15 See NOCMD<br>continuously updating                                                                                                    |
| TARECMD<br>2<br>Tares the Scale:<br>May fail if the weight is in<br>motion, or if there is an A/<br>D error.                                                                               | O:0 = 2<br>O:1-O:15 (unused)                          | I:0 = 2<br>I:1 = COMMAND STATUS<br>I:2-I:15 See NOCMD<br>continuously updating                                                                                                    |

| Command                                                                                                    | Required Output Table Values<br>Written by User (PLC)             | Input Table Response<br>From Weigh Scale                                           |
|----------------------------------------------------------------------------------------------------|-------------------------------------------------------------------|------------------------------------------------------------------------------------|
| WRITEMETRIC<br>3<br>Writes the Metric<br>Parameter. Does NOT save<br>the value of the metric<br>parameter to non-volatile<br>memory.                                                                                                    | O:0 = 3<br>O:1 - unused<br>O:2 - unused<br>O:3 - New METRIC value | I:0 = 3<br>I:1 = COMMAND STATUS<br>I:2-I:15 See NOCMD,<br>continuously updating    |
| WRITENONVOLATILE<br>4<br>This command is normally<br>not needed, since the<br>commands that write<br>parameters automatically<br>save values to non-volatile<br>memory. Exceptions are the<br>ZEROCMD, TARECMD,<br>and WRITEMETRIC,<br>which do not automatically<br>save. | O:0 = 4<br>O:1-O:15 (unused)                                      | I:0 = 4<br>I:1 = 0<br>I:2-I:15 See NOCMD,<br>continuously updating                 |
| RELOADNONVOLATILE<br>0X10<br>Reread the non-volatile<br>memory                                                                                                    | O:0 = 0x10<br>O:1-O:15 (unused)                                   | I:0 = 0x10<br>I:1 = 0<br>I:2-I:15 See NOCMD<br>continuously updating               |
| CALLOWCMD<br>0x64<br>Do the low step of a Hard<br>Calibration.<br>Results saved to non-<br>volatile memory.                                                                                                    | O:0 = 0x64<br>O:1-O:15 (unused)                                   | I:0 = 0x64<br>I:1 = COMMAND STATUS<br>I:2-I:15 See NOCMD,<br>continuously updating |
| CALHIGHCMD<br>0x65<br>Do the high setpoint of a<br>Hard Calibration.<br>Results saved to non-<br>volatile memory.                                                                                                    | O:0 = 0x65<br>O:1-O:15 (unused)                                   | I:0 = 0x65<br>I:1 = COMMAND STATUS<br>I:2-I:15 See NOCMD,<br>continuously updating |
| C2CALCMD<br>0x66<br>Do a C2 Calibration.<br>Results saved to non-<br>volatile memory                                                                                                    | O:0 = 0x66<br>O:1-O:15 (unused)                                   | I:0 = 0x66<br>I:1 = COMMAND STATUS<br>I:2-I:15 See NOCMD,<br>continuously updating |

| Command                                                                                                    | Required Output Table Values<br>Written by User (PLC)                                                                                                    | Input Table Response<br>From Weigh Scale                      |
|----------------------------------------------------------------------------------------------------|----------------------------------------------------------------------------------------------------|---------------------------------------------------------------|
| WRITEPARAM0<br>0x67<br>Write a block of<br>parameters:<br>To write a single parameter:<br>Step 1. Do a READPAR-<br>AM0 command.<br>Step 2. Copy the parame-<br>ters read to the<br>output.<br>Step 3. Change the param-<br>eter value<br>Step 4. Set the command<br>word.<br>The Metric Parameter is<br>processed last, which<br>means that all parameters<br>are interpreted according to<br>the old Metric value.<br>Results are saved to non-<br>volatile memory.<br>If you attempt to set a<br>parameter value to an<br>illegal value, the offset of<br>that parameter will appear<br>in the COMMAND<br>STATUS word. | O:0 = 0x67<br>O:1 = unused<br>O:2 = ChanActive<br>O:3 = Metric<br>O:4 = WAVERSAVER<br>O:5 = NumAverages<br>O:6 = ZeroTrackEnable<br>O:7 = ROCtimebase (1-1800 sec)<br>O:8 = AutoZeroTolerance, LSW<br>O:9 = AutoZeroTolerance, MSW<br>O:10 = MotionTolerance, LSW<br>O:11 = Motion Tolerance, MSW<br>O:12 = ZeroTolerance, LSW<br>O:13 = ZeroTolerance, MSW<br>O:14-O:15 = unused | I:0 = 0x67<br>I:1 = COMMAND STATUS<br>I:2-I:15 See READPARAM0 |
| WRITEPARAM1<br>0X68<br>If you attempt to set a<br>parameter value to an<br>illegal value, the offset of<br>that parameter will appear<br>in the COMMAND<br>STATUS word.                                                                                                    | O:0 = 0x68<br>O:1 = unused<br>O:2 = TareWeight LSW<br>O:3 = TareWeight MSW<br>O:4 = SpanWeight LSW<br>O:5 = SpanWeight MSW<br>O:6 = CalLowWeight LSW<br>O:7 = CalLowWeight MSW<br>O:8-O:15 = unused                                                                                                    | I:0 = 0x68<br>I:1 = COMMAND STATUS<br>I:2-I:15 See READPARAM1 |

| Command                                                                                                    | Required Output Table Values<br>Written by User (PLC) | Input Table Response<br>From Weigh Scale                                                                                                    |
|----------------------------------------------------------------------------------------------------|-------------------------------------------------------|----------------------------------------------------------------------------------------------------|
| READPARAM0<br>0x69<br>Read a parameter block.<br>Weight values are<br>formatted according to the<br>Metric parameter.                                                                                                    | O:0 = 0x69<br>O:1-O:15 = unused                       | I:0 = 0x69<br>I:1 = 0<br>I:2 = ChanActive<br>I:3 = Metric<br>I:4 = WAVERSAVER<br>I:5 = NumAverages<br>I:6 = ZeroTrackEnable<br>I:7 = ROCtimebase<br>I:8 = AutoZeroTolerance,<br>LSW<br>I:9 = AutoZeroTolerance,<br>MSW<br>I:10 = MotionTolerance, LSW<br>I:11 = MotionTolerance, LSW<br>I:12 = ZeroTolerance, LSW<br>I:13 = ZeroTolerance, MSW<br>I:14-I:15 = unused                              |
| READPARAM1<br>0x6A<br>Read a parameter block.<br>This block contains some<br>non-user settable<br>calibration parameters<br>zerocount = A/D counts at<br>the last ZEROCMD<br>calzerocount = A/D counts<br>at zero weight, as obtained<br>at the last calibration<br>CalLowCount: A/D counts<br>at CalLowWeight<br>CalHighCount: A/D counts<br>at Span Weight (Hard<br>Calibration only) | O0 = 0x6A<br>O:1-O:15 = unused                        | I:0 = 0x6A<br>I:1 = 0<br>I:2 = tareweight LSW<br>I:3 = tareweight MSW<br>I:4 = SpanWeight LSW<br>I:5 = SpanWeight MSW<br>I:6 = CalLowWeight, LSW<br>I:7 = CalLowWeight, MSW<br>I:8 = zerocount, LSW<br>I:9 = zerocount, MSW<br>I:10 = calzerocount, LSW<br>I:11 = calzerocount, LSW<br>I:12 = calLowCount, LSW<br>I:13 = calLowCount, LSW<br>I:14 = calHighCount, LSW<br>I:15 = calHighCount, MSW |

| Command                                                                                                    | Required Output Table Values<br>Written by User (PLC)                                                                                              | Input Table Response<br>From Weigh Scale                                                                                                    |
|----------------------------------------------------------------------------------------------------|----------------------------------------------------------------------------------------------------|----------------------------------------------------------------------------------------------------|
| STABILITYTEST<br>0x6B<br>Switch in a specified signal<br>in place of the normal load<br>cell signal. With an IT-<br>JBOX, 4 individual load<br>cell signals, or a reference<br>signal on the JBOX may be<br>switched in.<br>Without an IT-JBOX, only<br>an onboard reference signal<br>may be switched in.<br>Giving any other command<br>after STABILITYTEST<br>causes the unit to return to<br>normal operation. | O:0 = 0x6B<br>O:1 = signal to switch in<br>O = onboard reference signal<br>1-4 = load cell signals on IT-JBOX<br>5 = reference signal from IT-JBOX | I:0 = 0x6B<br>I:1 = COMMAND STATUS<br><b>NOTE:</b><br>The COMMAND STATUS<br>INDEXOUTOFRANGE (-4) is<br>returned if a signal outside the<br>0-5 range is requested, if you<br>have an IT-JBOX, or if a signal<br>other than 0 (onboard refer-<br>ence signal) is requested and<br>you do not have an IT-JBOX.<br>I:2-I:15 See NOCMD,<br>continuously updating<br><b>NOTE:</b><br>During the Stability Test,<br>Gross and Net Weights are<br>results of signal selected for<br>this test. |

| TESTRESULTS<br>0x6C                                        | O:0-0x6C<br>O:1-15 (unused) | I:0x6C<br>I:1 = return to zero test result                                                                                                    |
|------------------------------------------------------------|-----------------------------|----------------------------------------------------------------------------------------------------|
| Report the results of a previous                           | on io (unused)              | bit coded:                                                                                                    |
| INTEGRATED<br>TECHNICIAN test. No new<br>test is performed |                             | <ul> <li>Bits set to 1 indicate non-return to zero.</li> <li>Bit 0 = combined weight</li> <li>Bits 1-4 (JBOX only) indicate non-return to zero on a individual JBOX sensor.</li> </ul> |
|                                                            |                             | I:2-15 are all INTEGER values.                                                                                                    |
|                                                            |                             | <ul> <li>Millivolt/volt readings<br/>have 4 decimal places.</li> <li>Load Cell resistance has<br/>zero decimal places.</li> <li>Sense Volts has 2 decimal<br/>places.</li> </ul>       |
|                                                            |                             | I:2 = millivolts/volt,<br>combined, LSW<br>I:3 = millivolts/volt<br>combined, MSW<br>I:4 = millivolts/volt, load<br>sensor #1, LSW                                                     |
|                                                            |                             | sensor #1, MSW<br>I:6 = millivolts/volt, load<br>sensor #2, LSW                                                                                                    |
|                                                            |                             | I:7 = millivolts/volt, load<br>sensor #2, MSW<br>I:8 = millivolts/volt, load                                                                                                    |
|                                                            |                             | sensor #3, LSW<br>I:9 = millivolts/volt, load<br>sensor #3, MSW                                                                                                    |
|                                                            |                             | 1:10 = millivolts/volt, load<br>sensor #4, LSW<br>I:11 = millivolts/volt, load<br>sensor #4_MSW                                                                                        |
|                                                            |                             | I:12 = Sense Volts, LSW<br>I:13 = Sense Volts, MSW<br>I:14 = Load cell input<br>resistance, as determined<br>from C2 at last calibration,<br>LSW                                       |
|                                                            |                             | I:15 = Load cell input<br>resistance, MSW                                                                                                    |

| WEIGHSYSTEST<br>0x6D<br>Perform an INTEGRATED<br>TECHNICIAN test.                                                          | O:0=0x6D<br>O:1 = number of sensors<br>O:2-15 (unused) | I:0 = 0x6D<br>I:1 = number of sensors<br>I:2-15 are weight values,<br>scaled according to the<br>Metric Parameter value<br>I:2 = combined gross weight,<br>LSW<br>I:3 = combined gross weight,<br>MSW<br>I:4 = gross weight on load<br>sensor #1, LSW<br>I:5 = gross weight on load<br>sensor #1, MSW<br>I:6 = gross weight on load<br>sensor #2, LSW<br>I:7 = gross weight on load<br>sensor #2, MSW<br>I:8 = gross weight on load<br>sensor #3, LSW<br>I:9 = gross weight on load<br>sensor #3, MSW<br>I:10 = gross weight on load<br>sensor #4, LSW<br>I:11 = gross weight on load<br>sensor #4, LSW<br>I:12 = Internal reference<br>weight, LSW<br>I:13 = Internal reference<br>weight, LSW<br>I:15 = JBOX reference<br>weight, LSW<br>I:15 = JBOS reference<br>weight, MSW |
|----------------------------------------------------------------------------------------------------|--------------------------------------------------------|----------------------------------------------------------------------------------------------------|
| C2SEARCH<br>0x6E<br>Search for C2 load sensors.<br>The COMMAND STATUS is<br>the number of sensors found.                   | O:0=0x6E<br>O:1-15 (unused)                            | I:0 = 0x6E<br>I:1 = COMMAND STATUS<br>I:2-I:15 See NOCMD,<br>continuously updating                                                                                                    |
| WEIGHSYSRESULTS<br>0x6F<br>Report the results of a previous<br>INTEGRATED<br>TECHNICIAN test. No new<br>test is performed. | O:0=0x6F<br>O:1-15 (unused)                            | I:0=6F<br>I:1-15 See WEIGHSYSTEST                                                                                                    |

| READC2SERIALNUM<br>0x70<br>Read data from a C2 sensor.<br>The C2SEARCH command<br>must be performed before this<br>command is done. | O:0 = 0x70<br>O:1 = SENSOR NUMBER<br>(0-7) | I:0 = 0x70<br>I:1 = COMMAND STATUS<br>I:2-9 = Serial Number<br>I:10 = Sensitivity, LSW<br>I:11 = Sensitivity, MSW<br>I:12 = Capacity, LSW<br>I:13 = Capacity, MSW                     |
|----------------------------------------------------------------------------------------------------|--------------------------------------------|----------------------------------------------------------------------------------------------------|
|                                                                                                    |                                            | NOTE:<br>Sensitivity is an integer, with<br>4 decimal places and dimen-<br>sions of millivolts per volt.<br>Capacity is an integer with 0<br>decimal places, with units of<br>pounds. |
| SETDEFAULTPARAMS<br>0x94                                                                                                    | O:0 = 0x94<br>O:1-15 (unused)              | I:0 = 0x94<br>I:1 = COMMAND STATUS<br>I:2-I:15 See NOCMD,<br>continuously updating                                                                                                    |
| EXTENDED VERSION<br>0xFF<br>Read full software version<br>information                                                               | O:0 = 0xFF<br>0:1-15 (unused)              | I:0 = 0xFF<br>I:1 = 0<br>I:2 = SERIES_REV<br>I:3 = MAJOR_REV<br>I:4 = MINOR_REV<br>I:5 = PATCH_REV<br>I:6 = BUILD_REV                                                                 |

# TABLE 4-2: COMMAND TABLE

#### Calibration Setup Procedures

| Setting the Metric<br>Parameter       | The Metric Parameter can be set to either kilograms<br>or pounds. Any weight value input to the module (e.g.<br>CALLOWWEIGHT, SPANWEIGHT) are in the cur-<br>rently selected units. The unit of measure can be set at<br>any time, not just at calibration. Setting the unit of<br>measure before calibrating reminds the user what unit<br>of measure is being displayed. It is important to note<br>that the weight scale module does not need to be cali-<br>brated again after changing the unit of measure. |
|---------------------------------------|----------------------------------------------------------------------------------------------------|
| Setting the Motion<br>Tolerance Value | The motion tolerance is the tolerance value used to determine if the scale is in motion.                                                                                                    |

| Setting The Zero<br>Tolerance Value              | Sets the range of weights so that the Zero Command works, as an offset of the calibrated Zero.                                                                                                    |  |
|--------------------------------------------------|----------------------------------------------------------------------------------------------------|--|
| Setting the Auto<br>Zero Tolerance<br>Value      | When the Auto Zero Tolerance is entered, and Auto<br>Zero Tracking is enabled, any weight within the<br>entered tolerance of zero and not in motion, will cause<br>the display to automatically read zero.                            |  |
| NOTE:                                            | There is a short time delay (at least 1 second) before the AutoZero Triggers.                                                                                                    |  |
| Setting the<br>Number of<br>Readings<br>Averages | The Number of Averages sets the number of weight<br>readings which will be used to compute the displayed<br>weight. The average is a sliding average so that a new<br>average reading is available for display at every read-<br>ing. |  |
| Setting the Span<br>Weight Value                 | The Span Weight is a reference point derived from an actual measured weight. This should not be confused with the scale capacity. If you have a 100 pound weight and you place it on the scale, the Span Weight is 100 pounds.        |  |
| Setting the<br>WAVERSAVER<br>Value               | There are 6 selectable levels, 0 means that WAVER-SAVER has not been selected. Default setting is #3 1 Hertz.                                                                                                    |  |
|                                                  | <ul> <li>0 = NO WAVERSAVER</li> <li>1 = 4.0 Hertz</li> </ul>                                                                                                    |  |

- 2 = 2.0 Hertz
- 3 = 1.0 Hertz Default
- 4 = 0.5 Hertz
- 5 = 0.25 Hertz

# **CHAPTER 5 - CALIBRATION**

| A Brief Description of<br>Chapter 5 | Chapter 5 pertains to the calibration procedures for<br>the HI 1769-WS and HI 1769-2WS Weigh Scale<br>Modules. Alternatives to any procedures either<br>implied or explicitly contained in this chapter are not<br>recommended. In order for the Weigh Module to work<br>properly, it must be calibrated prior to operation. It is<br>recommended that the module calibration be verified<br>periodically or when not in use for extended periods<br>of time. Be sure to follow all the procedures com-<br>pletely to insure that the weights read by the module<br>are accurate. It is very important that the user and ser-<br>vice personnel be familiar with the procedures con-<br>tained in this chapter, before installing or operating<br>the Weigh Module. |
|-------------------------------------|----------------------------------------------------------------------------------------------------|
| NOTE:                               | Do not perform a calibration while the application is in operation.                                                                                                    |
| Pre-Calibration<br>Procedures       | <ul> <li>Step 1. Check to determine if the load cells have been properly installed.</li> <li>a. Refer to your load cell I&amp;M manual for proper installation instructions.</li> <li>b. On some sensors and cells there is an arrow that indicates the direction of the applied load. If the arrow is pointing in the wrong direction, change the position of the load cell so that it is mounted in the direction of the applied load.</li> <li>Step 2. Check for Binding on the Load Cell or other parts of the weighing system.</li> </ul>                                                                                                    |
| <u>CAUTION:</u>                     | BINDING ON A SCALE/VESSEL OR LOAD<br>CELL DOES NOT ALLOW THE LOAD CELL<br>FREE VERTICAL MOVEMENT AND MAY PRE-<br>VENT THE INSTRUMENT FROM RETURNING<br>TO THE ORIGINAL ZERO REFERENCE<br>POINT.                                                                                                    |

- A load cell must be mounted in such a way that 100% of the load (Vessel w/ Contents) is vertically passed through a load cell. (See Fig. 5-1)
- b. Check to see that nothing is binding the load cell. This means that nothing is draped across the scale/vessel or the load cell, such as a hose, electrical cord, tubes, or other objects.
- c. Check to see that nothing is coming in contact with the scale/vessel other than service wires and piping that have been properly mounted with flexible connectors.

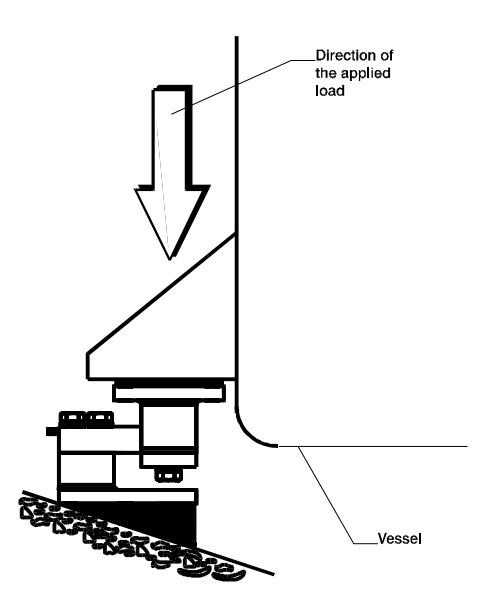

# FIG. 5-1 PROPERLY INSTALLED LOAD CELL W/NO BINDING

#### Electrical Check Procedures

Load Cell/Point Input/Output Measurements

Step 3.

Typical Load Cell/Point Input/Output Measurements (EXC & SIG Outputs)

- a. The Weigh Module is designed to supply 5 VDC excitation to as many as four
  (4) 350 Ohm load cells/points.
- The expected output from each load cell/point depends on the mV/V rating of the load cell/point and the weight.
- c. For example, a 2mV/V load cell/point will respond with a maximum of 10 mVDC at full weight capacity of the system which includes the weight of the vessel and the weight of the product as measured by the load cell/point.
- d. If the load cell/point weight capacity is rated at 1000 pounds, the load cell/point will be 10 mVDC at 1000 pounds, 7.5 mVDC at 750 pounds, 5 mVDC at 500 pounds and so on.
- e. A zero reference point will vary from system to system depending on the "Dead Load" of the vessel. "Dead Load" is the weight of the vessel and appurtenances only, with no product loaded. In our example we will assume the dead load to be 500 pounds. (See Fig. 5-2)

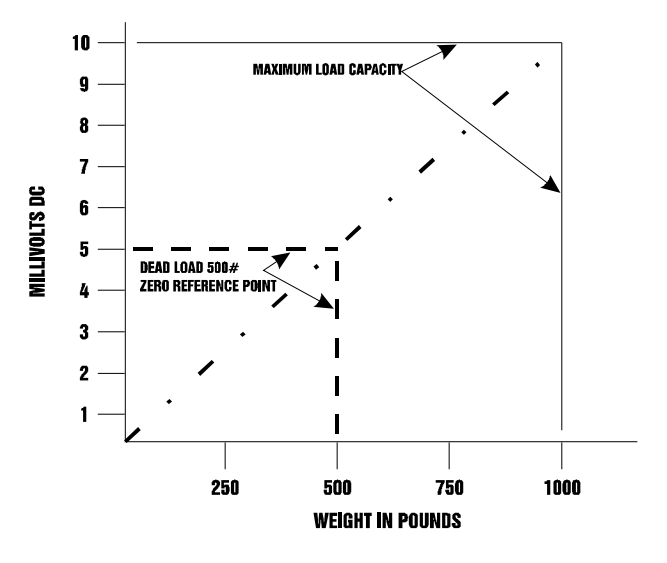

# FIG. 5-2 MILLIVOLTS/WEIGHT SCALE

| f. | Based on the example, the operating        |
|----|--------------------------------------------|
|    | range for this scale is 5-10 mVDC with     |
|    | a 500 pound weight range. Understand       |
|    | that after zeroing the instrument, the 0   |
|    | reading refers to the zero reference point |
|    | and not absolute 0 mVDC or absolute 0      |
|    | weight.                                    |
|    |                                            |

| NOTE:      | Load cell/point measurements are checked with a dig-<br>ital volt meter at the J1 connector on the front of the<br>module or by using INTEGRATED TECHNICIAN with the<br>HI 215IT Junction Box. |                                                                                                    |  |
|------------|----------------------------------------------------------------------------------------------------|----------------------------------------------------------------------------------------------------|--|
| Load Check | Step 1.                                                                                                    | Place a load (weight) on the scale or ves-<br>sel.                                                                   |  |
|            | Step 2.                                                                                                    | Check to see if the weight reading changes<br>on the ladder logic display in the proper<br>direction.                |  |
|            |                                                                                                    | • For example: If the ladder logic dis-<br>play reads 100 pounds and a 20 pound<br>weight is placed on the vessel or |  |

scale, the ladder logic display should read 120 or some value over 100.

- If the ladder logic display reads 100 pounds and a 20 pound load is placed on the vessel or scale and the reading is 80 pounds, the reading is going in the wrong direction and indicates some problem with the system.
- If the ladder logic display is reading improperly or shows no change there is something wrong with the setup.
- Step 3. If the ladder logic display changed weight in the proper direction, remove the weight and proceed to calibrate the module.

C2 calibration requires C2 load sensors. If you do not have C2 load sensors you must perform a traditional calibration with test weights which we call a Hard Calibration. The Weigh Module reads the performance characteristics of each individual load cell and detects the quantity of load cell(s) in the system. C2 Calibration can be performed via Allen Bradley RS LOGIX 5000/500.

- Step 1. Check to be sure that the parameters have been setup for your weighing process. (See Chapter 4, Setup)
- Step 2. We have provided a Ladder Logic example explaining how to perform the C2 Calibration. The Ladder Logic example is available on the Hardy Web Site:

# http://www.hardysolutions.com

- Step 3. Click on "Support".
- Step 4. Click on "Sample Programs".
- Step 5. You will find the sample programs under the HI 1769-WS Heading.

# **C2** Calibration

# About C2 Calibration

C2 Calibration Using Ladder Logic

| Hard Calibration                            | Hard Call<br>tion that to<br>the test w | ibration is the traditional method of calibra-<br>uses test weights. Hardy recommends that<br>reights total 80 to 100% of the scale capacity.                                                                                                    |
|---------------------------------------------|-----------------------------------------|----------------------------------------------------------------------------------------------------|
| Hard Calibration<br>Ladder Logic<br>Example | Step 1.                                 | Check to be sure that the parameters have<br>been setup for your weighing process. (See<br>Chapter 4, Setup)                                                                                                    |
|                                             | Step 2.                                 | We have provided a Ladder Logic example<br>explaining how to set the weigh process<br>parameters. The Ladder Logic example is<br>meant to provide a ladder logic model<br>only. Your application may vary and the<br>example may or may not meet your<br>requirements.  |
|                                             | Step 3.                                 | The Hard Calibration Ladder Logic Example is located at the Hardy Web Site. If you have access to the Internet:                                                                                                    |
|                                             | ;                                       | a. Type the following URL:                                                                                                    |
|                                             | http://www.hardysolutions.com           |                                                                                                    |
|                                             |                                         | <ul> <li>b. Click on the Support button.</li> <li>c. Click on Sample Programs.</li> <li>d. Click on the pull down menu for the product you are calibrating.</li> <li>e. Click on the Ladder Logic Example for the HI 1769-WS Weigh Module, Hard Calibration.</li> </ul> |
|                                             | Step 4.                                 | If you do not have access to the Internet,<br>call your local Hardy representative or<br>Hardy Customer Service Center and we                                                                                                    |

will forward you a hard copy of the calibration ladder logic explanation and ladder

logic example.

# **CHAPTER 6 - TROUBLESHOOTING**

| A Brief Description of<br>Chapter 6 | All the information in Chapter 6 pertains to the troubleshooting and resolution of operating problems that may occur. All maintenance personnel and users should be familiar with Chapter 6 before attempting to repair the HI 1769-WS. |
|-------------------------------------|----------------------------------------------------------------------------------------------------|
| Scale LED is Flashing<br>Red        | Solution: Check all the connections to be sure they are securely fastened. Reinstall if any appear to be loose.                                                                                                    |
| Mechanical Inspection               | See Fig. 6-1                                                                                                    |

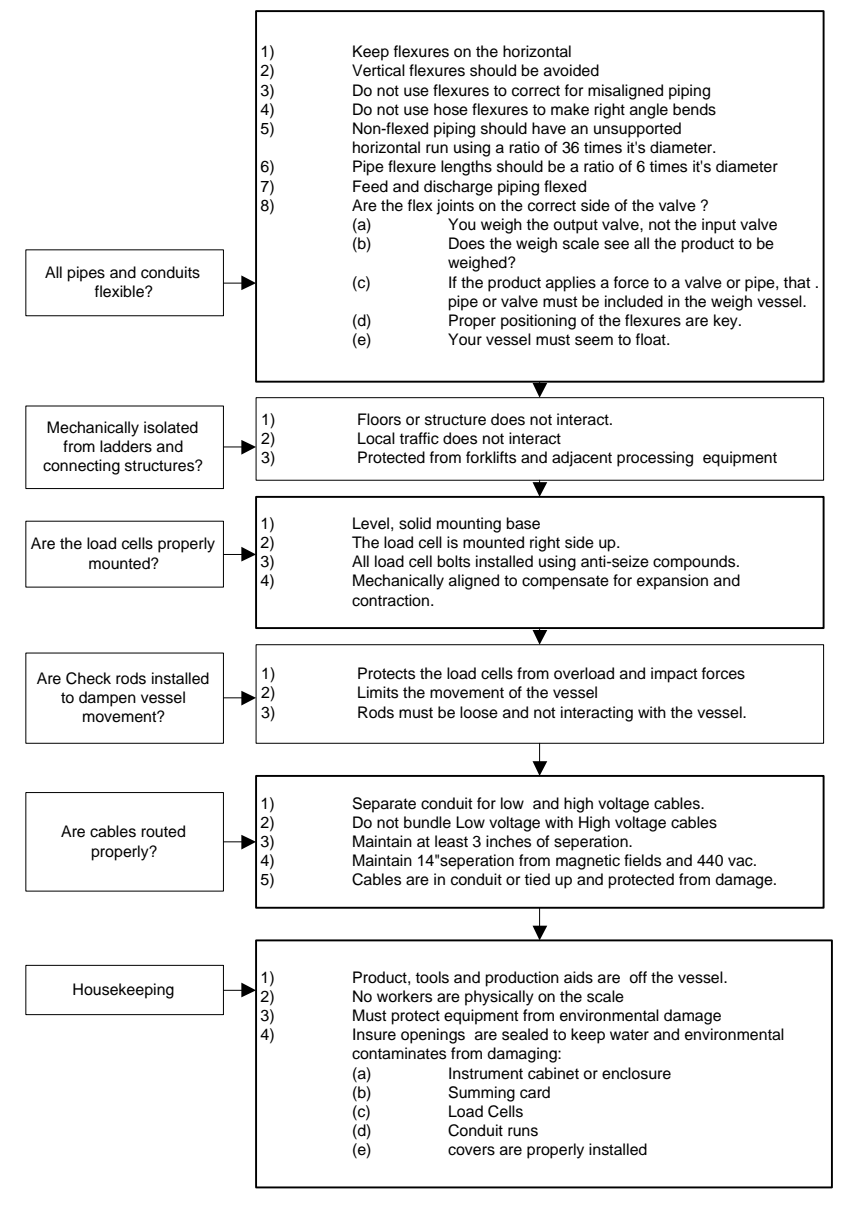

FIG. 6-1 MECHANICAL INSPECTION

| Load Sharing and<br>Load Sensor<br>Checkout | See Figure 6-2                                                                                                    |
|---------------------------------------------|----------------------------------------------------------------------------------------------------|
| NOTE:                                       | On balancing load cells, the overall objective is to<br>insure each load cell sees a positive millivolt reading.<br>When weight is evenly applied, all load cells signals<br>should increase the same amount. |
| NOTE:                                       | Insure the millivolt distribution is equal enough so not to overload any one load cell.                                                                                                    |

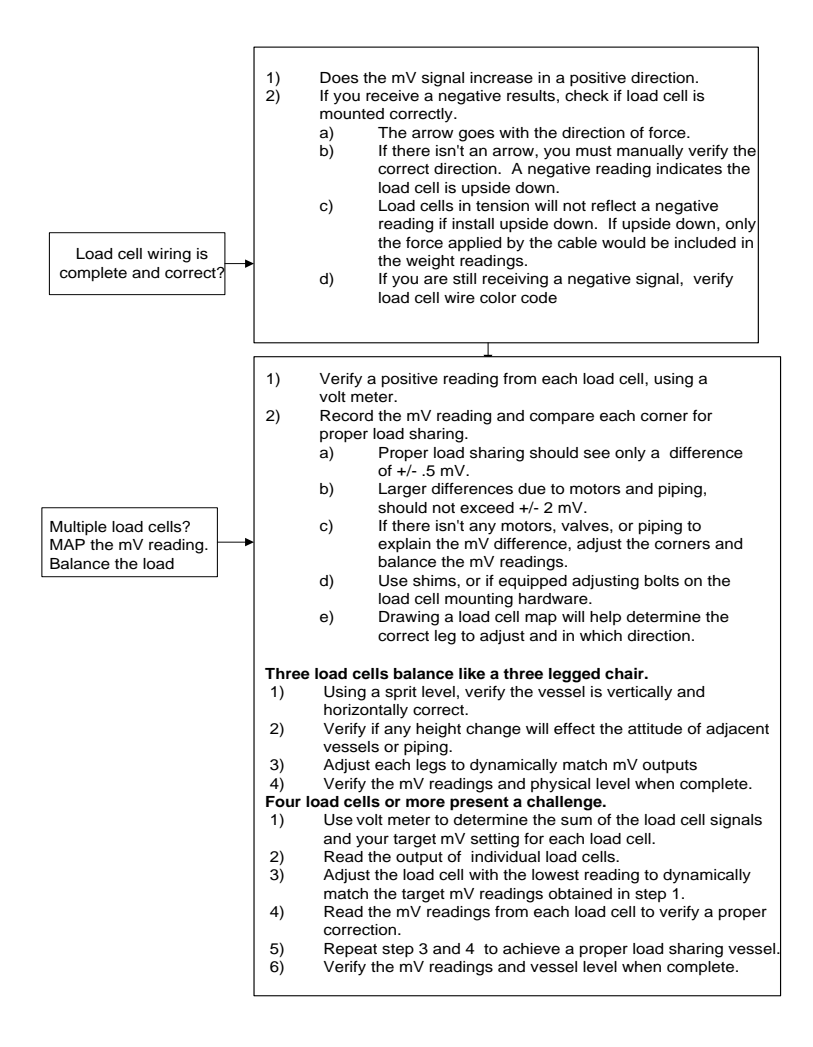

#### FIG. 6-2 LOAD SHARING AND LOAD SENSOR CHECKOUT

#### Guidelines for Instabilities on Formerly Operating Systems

See Figure 6-3

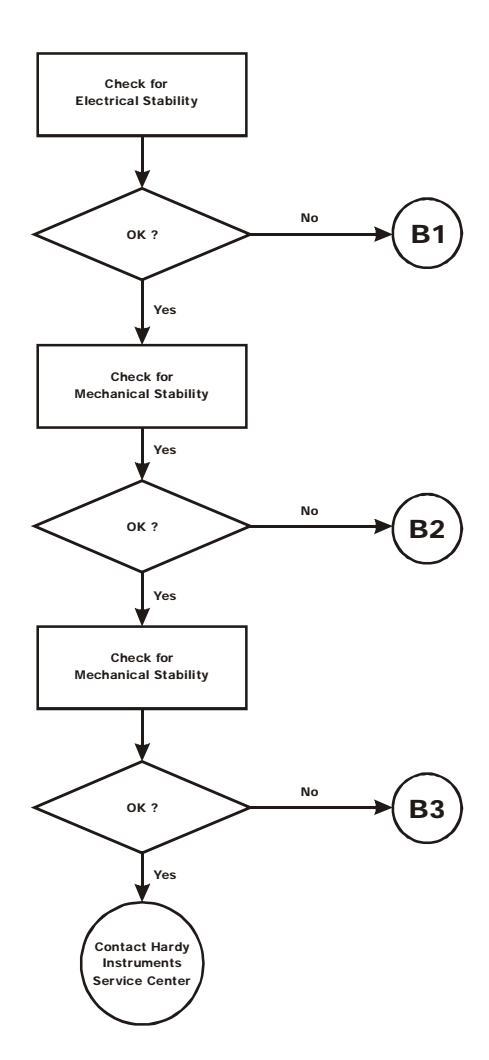

# FIG. 6-3 GUIDELINES FOR INSTABILITIES ON FORMERLY OPERAT-ING SYSTEMS

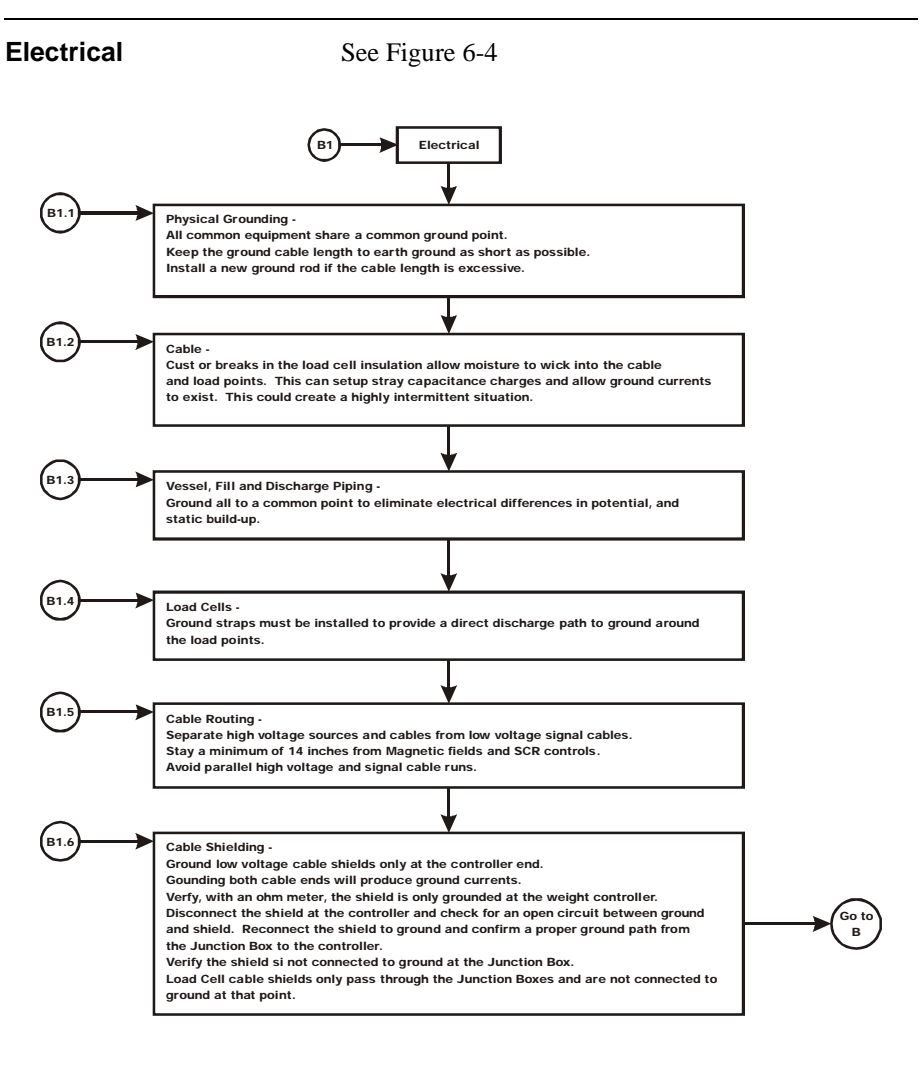

# FIG. 6-4 GUIDELINES FOR INSTABILITIES ON FORMERLY OPERAT-ING SYSTEMS - ELECTRICAL
#### Mechanical Stability and Configuration Settings

See Figure 6-5

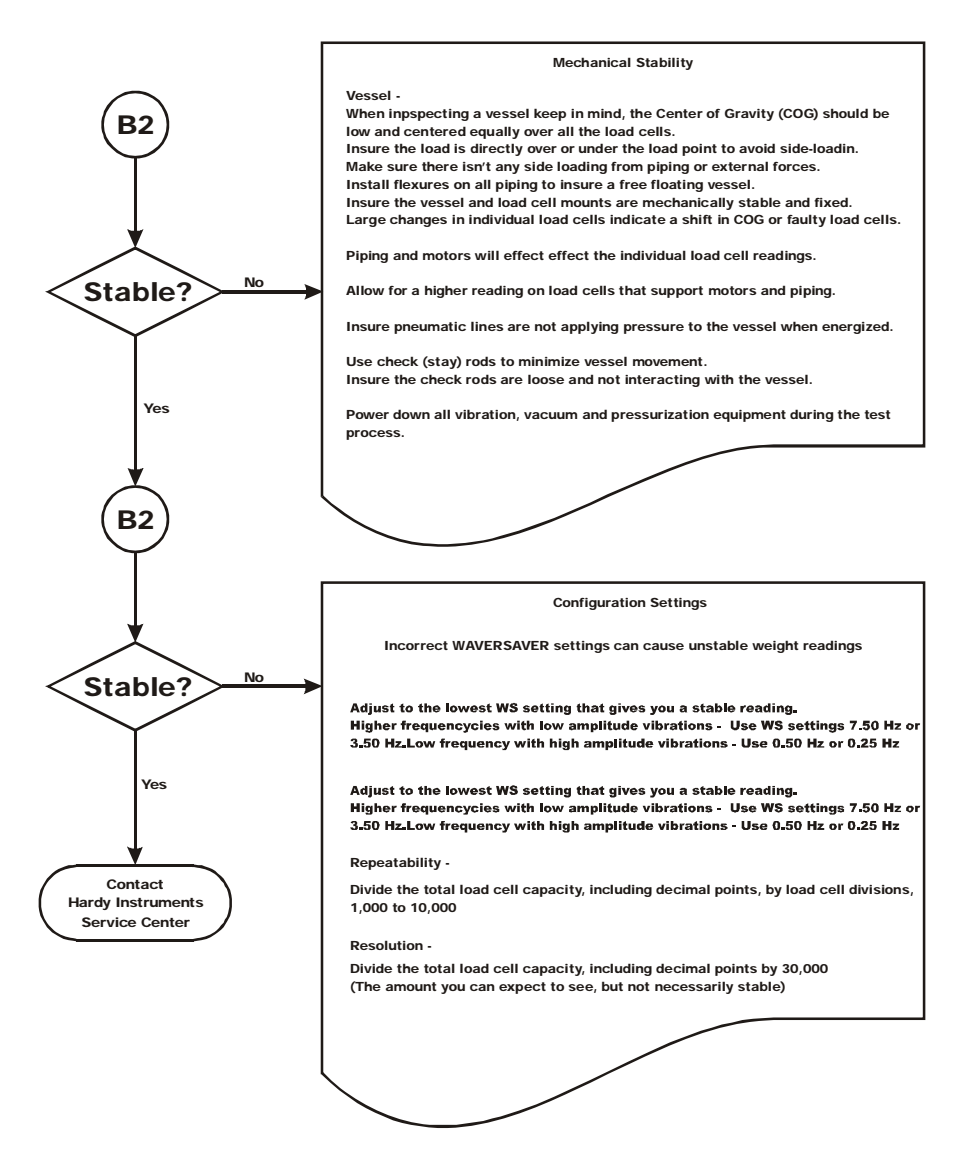

FIG. 6-5 MECHANICAL STABILITY AND CONFIGURATION SETTINGS

#### Index

### **Symbols**

"dead" loads 1-3 "OTHER" 4-7 "The Button" 1-3

#### Numerics

16 bit integer 4-10
1756 RTA (Remote Termination Assembly 2-3
1769 Generic Module 4-9
2 Channel HI 1769-2WS 2-1
32 bit float 4-10
32 bit IEEE float 4-10
32 bit integer 4-10
32 bit integers 4-10
350 Ohm load cells/points 5-3
5 VDC excitation 5-3

### A

A Brief Description of Chapter 1 1-1 A Brief Description of Chapter 2 2-1 A Brief Description of Chapter 3 3-1 A Brief Description of Chapter 4 4-1 A Brief Description of Chapter 5 5-1 A Brief Description of Chapter 6 6-1 abnormal mechanical forces 1-4 About C2 Calibration 5-5 About Commands 4-15 About Hardy Manuals 1-2 About Parameters 4-10 About the Module I/O Connector 3-4 AC or high voltage DC module 3-2 Allen-Bradley CompactLogix® 1-1 Allen-Bradley Control/Logix® 1-2 Allen-Bradley ControLogix® 1-1 Allen-Bradley RSLinx<sup>TM</sup> 4-1

Allen-Bradley's RS Logix 5000 4-1 analog to digital converter 1-3 Approvals 2-2 Auto Zero Tolerance 1-5 Auto Zero Tracking 1-5, 4-25 Averages 2-1

## B

Backplane Current Load 2-2 Backplane Input Voltage 2-2 Backplane Power Load 2-2 Before signing 3-1 Binding 5-1

## С

C2 Calibration 5-5 C2 Calibration Input 2-2 C2 Calibration Output 2-2 C2 Calibration Using Ladder Logic 5-5 C2 load sensors 5-5 C2® Calibration 1-3 cable 3-7 cable cover 3-14 Cable lengths 2-2 calibrated electronically 1-3 Calibration 1-2 Calibration Setup Procedures 4-24 CE requirements 3-14 Channel 0 4-15 Channel 1 4-15 **CHANNEL STATUS WORD 4-10** Channels 2-1 Comm Format 4-10 **Command Operation 4-16** COMMAND table 4-15 Command Table 4-17 Commands 4-15

#### <u>Index</u>

Common-Mode Rejection 2-1 Common-Mode Voltage Range 2-2 CompactBus Local 4-8 CompactLogix 3-2 CompactLogix Processor 4-7 Configuration 1-2 configuration data 4-13 Connection Parameters dialog bo 4-4 Connection Parameters/Configuration 4-10 Connection Parameters/Extra Data Length 4-3 Connection Parameters/Input 4-10 Connection Parameters/Output 4-10 Connection Parameters/Output 4-10 ControlLogix I/O 1-2 Conversion Rate 2-1 Customer Support Department 1-1

### D

damaged load sensors 1-4 Data-INT 4-10 Dead Load 5-3 Default Parameters 2-3 Description 1-2 Description Text Box 4-10 Digital Volt Meter 1-4 Digital Volt Meter 1-4 Digital Voltmeter 2-2 DIN rail fasteners 3-7 DINT 4-13 DVM 1-4 DVM readings 1-4

### E

Electrical 6-6 Electrical Check Procedures 5-2 electrostatic discharge 3-2 EMI suppression core 3-14 EMI Suppression Core Installation 3-14 Environmental Requirements 2-2

EXC & SIG Outputs 5-2

# F

Finish 4-10 Firmware REV A 4-3 Firmware REV B,C,D etc. 4-3 flexible connectors 5-2 Full IT functionality 1-4

## G

Guidelines for Instabilities on Formerly Operating Systems 6-5

## H

Hard Calibration 5-6 Hard Calibration Ladder Logic Example 5-6 Hardy HI 215IT Junction Box 3-16 Hardy Instruments C2 certified load sensors 1-3 Hardy Load Sensor with C2 3-11 HI 1756 Remote Terminal Assembly 3-11 HI 1769-WS Compact and Micro Logix I/O Weigh Scale Modules 1-1 HI 1769-XX-RT 3-11 HI 215IT Junction Box 1-4 HI 215IT Series Junction Box 1-4, 2-3, 3-4 high voltage cables 3-2 http //www.hardyinst.com 5-5 Humidity Range 2-2

## I

I/O Configuration 4-5 I/O Configuration dialog box 4-3, 4-6 I/O information 4-4 Illegal values 4-13 Industry Standard Load Cells 3-10 Input 2-1 Input Table 4-16 install 1-2

#### <u>Index</u>

Installing the HI 1756-WS (-2WS) 3-2 Installing the HI 1769-WS on a Din Rail 3-6, 3-7 Installing the Module I/O Connector 3-4 integrated communication 1-1 Integrated Technician 5-4 Integrated Technician<sup>TM</sup> 1-4 IT 1-4

### L

ladder logic 1-1 ladder logic display 5-4 Ladder Logic example 5-5, 5-6 LEDS 4-1, 4-2 Lever B 3-3 Load Cell Excitation 2-2 Load Cell Wiring Diagrams 3-10 Load Cell/Point Input/Output Measurements 5-2 Load Check 5-4 Load Sharing and Load Sensor Checkout 6-3 loose connections 3-7

### M

Maximum Installed Modules 2-1 Mechanical Inspection 6-1 Mechanical Stability and Configuration Settings 6-7 METRIC 4-13 METRIC parameter 4-13 Metric" parameter 4-10 MicroLogix 1500 Bank 3-2 MicroLogix 1500 Processor 4-3, 4-4, 4-7 MicroLogix 1500 programmable controller 1-2 MicroLogix® 1500 1-1 Model and Serial number 3-1 Module Properties dialog box 4-9 motion tolerance 4-24 multi-strand portion 3-14 mV 1-4

mV/V rating 5-3 mV/V readings 1-4

## N

Name Text box 4-9 NEVER touch the connector pins 3-2 Non-Linearity 2-1

### 0

OK Module Status LED 4-2 open the suppression core 3-14 Operating Temperature Range 2-2 Optional Equipment 2-3 over sizing of load cells/sensors 1-3 Overview 1-2

## P

Parameters for the HI 1756-WS (-2WS) Module 4-15 Possible COMMAND STATUS Values 4-16 Pre-Calibration Procedures 5-1

### R

Read IO Config" button 4-4 Read IO Configuration from Online Processor" dialog box 4-4 REAL 4-13 Remote Terminal Assembly 3-4 Remote Termination Assembly 1-2 Removing the Module from the Chassis 3-4 Report any damage 3-1 Resolution 2-1 Return to Zero Test 1-4 RS Logix 500 4-1, 4-3 RSLinx<sup>™</sup> Lite 4-1 RTA Cable Assemblies 2-3 RTA Cable Assembly 3-12 rta din rail mount 3-12

## S

Sample Programs 5-5 Scale Data LEDs 4-2 Scale LED is Flashing Red 6-1 Select Module Type 4-8 Setting the Auto Zero Tolerance Value 4-25 Setting the Metric Parameter 4-24 Setting the Motion Tolerance Value 4-24 Setting the Number of Readings Averages 4-25 Setting the Span Weight Value 4-25 Setting the WAVERSAVER Value 4-25 Setting The Zero Tolerance Value 4-25 Setting Up Communications Between the MicroLogix 1500 Processor and the HI 1769-WS Weigh Scale Module 4-3 single module 1-2 Specifications 1-2 Specifications for a Standard HI 1756-WS 2-1 Storage Temperature Range 2-2

## Т

Technical Publications Department 1-2 Temperature Coefficient 2-2 The I/O Connector 3-4 Troubleshooting 1-2

#### U

unlock position 3-3 Unpacking 3-1

### V

Vendor ID 4-6 vibratory forces 1-3

#### W

WAVERSAVER® 1-3, 2-1 Weigh Scale Module 1-1, 4-3 Weighing System Test 1-4

Weighing System Tests 1-4 wrist-strap grounding device 3-2